# MŮJ KLUB 2019

PRŮVODCE SYSTÉMEM MŠMT IS-SPORT OD REGISTRACE, PŘES PŘIHLÁŠENÍ AŽ PO ZALOŽENÍ A PODÁNÍ ŽÁDOSTI

## Úvodní informace

Informační systém najdete na internetové stránce <u>http://is-sport.msmt.cz</u>

Žádosti mohou zadávat pouze zaregistrovaní a přihlášení uživatelé

Přihlášení do systému má omezenou platnost (vyprší po 30 minutách) – údaj o počtu minut, po kterých vyprší platnost přihlášení, je zobrazen v horní části stránky

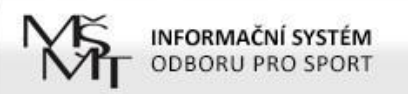

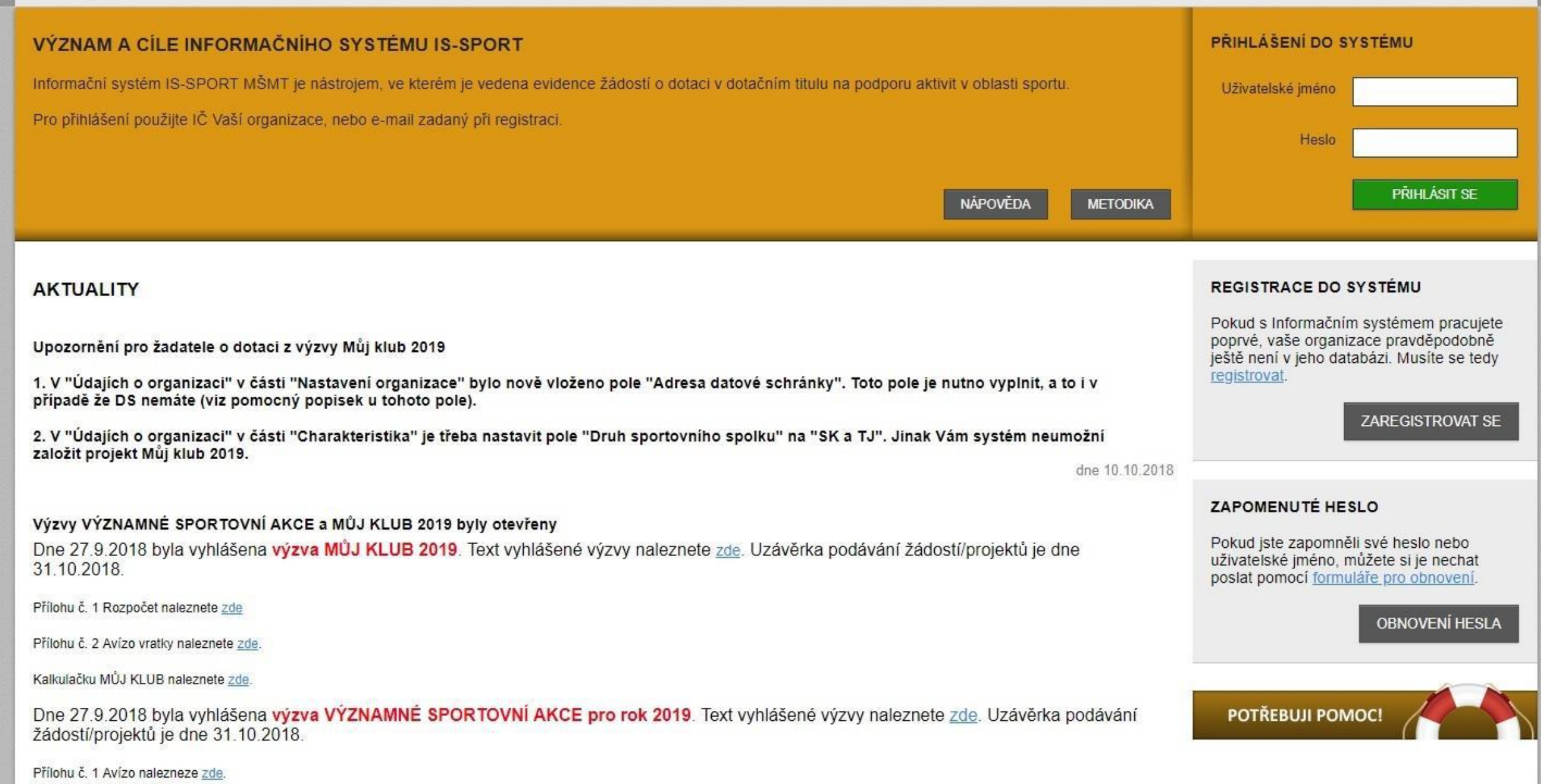

Přílohu č. 2 Finanční limity naleznete zde

Registrace a přihlášení do systému

## Registrace a přihlášení do systému

Na úvodní obrazovce zvolte "ZAREGISTROVAT SE"

Vyplňte 4 políčka – oficiální název spolku (dle rejstříku) a IČO, jméno a e-mail uživatele systému (osoby, která bude vyplňovat údaje)

POZOR – za každou organizaci lze přihlásit pouze jednu e-mailovou adresu!

Klikněte na zelené tlačítko "REGISTROVAT ORGANIZACI DO SYSTÉMU"

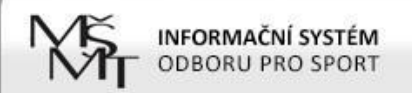

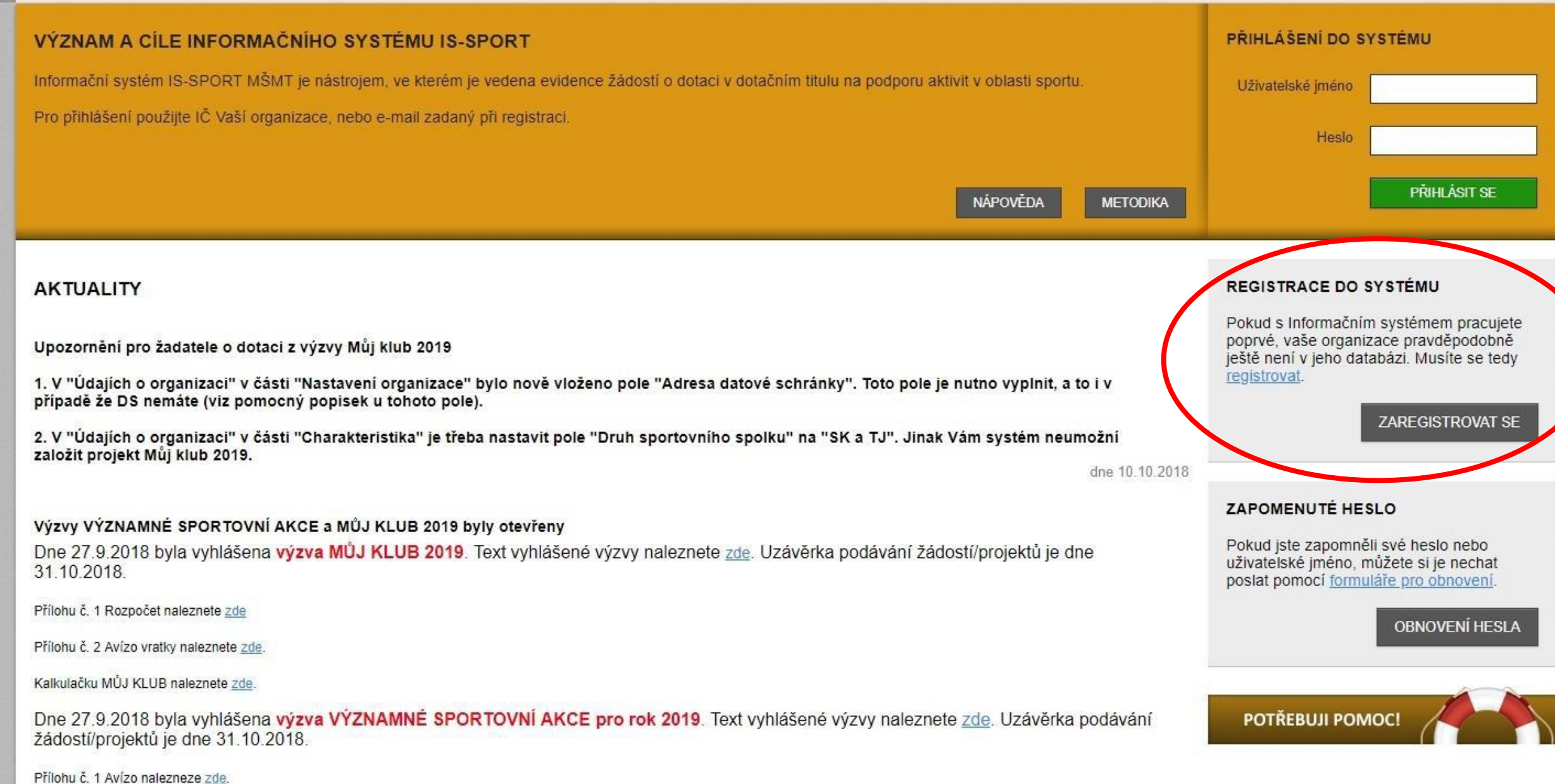

Přílohu č. 2 Finanční limity naleznete zde.

## Registrace a přihlášení do systému

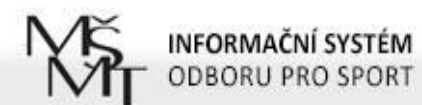

AKTUALITY METODIKA NÁPOVĚDA

### REGISTRACE ORGANIZACE

| Název organizace                                     |                                   | Registrace Vaší organizace do systému je hračka!                                                                                                    |
|------------------------------------------------------|-----------------------------------|----------------------------------------------------------------------------------------------------|
| IČ                                                   |                                   | <ul> <li>Pouze registrované organizace mohou podávat dotační žádosti</li> <li>Po prvním přihlášení budete vyzváni k vyplnění detailních informací o organizaci</li> </ul>            |
| Jméno uživatele<br>(zadavatele dat o<br>organizaci)  |                                   | <ul> <li>Po odeslání registrace Vám bude zaslán e-mail s odkazem, kterým potvrdíte existenci e-<br/>mailové adresy (uživatelé s neověřeným e-mailem se nemohou přihlásit)</li> </ul> |
| E-mail uživatele<br>(zadavatele dat o<br>organizaci) | REGISTROVAT ORGANIZACI DO SYSTÉMU |                                                                                                    |

## Registrace a přihlášení do systému

- Obdržíte první e-mail s odkazem, na který je potřeba kliknout, abyste registraci dokončili (aktivace účtu)
- Poté obdržíte druhý e-mail s přihlašovacími údaji (přihlašovací jméno = IČO + heslo)
- Přihlašovací údaje vložte na úvodní stránce systému do políček vpravo nahoře

POZOR – na odkaz v prvním e-mailu klikněte pouze 1x a vyčkejte, než obdržíte druhý e-mail. Pokud kliknete vícekrát, obdržíte přihlašovací údaje také vícekrát. Platné budou pouze ty poslední zaslané.

-----Original Message-----From: is-sport@msmt.cz [mailto:is-sport@msmt.cz] Sent: Thursday, November 3, 2016 9:39 AM To: info@tjhornidolni.cz Subject: IS-SPORT - registrace nového uživatele

Dobrý den,

Úvodní část registrace do systému podávání projektových žádostí na aktivity v oblasti prevence rizikového chování IS-PREVENCE se zdažila

Pro dokončení registrace - aktivaci vašeho účtu potvrďte svůj e-mail na adrese http://is-sport.msmt.cz/user/confirm-registration?hash=98MA7US6F9&mail=chvalny%40bon.cz

Po aktivaci účtu vám systém zašle přihlašovací údaje.

správce aplikace IS-PREVENCE

Pokud bude řetězec s odkazem rozdělen na několik řádků, překopírujte ho do Vašeho internetového prohlížeče a načtěte příslušnou stránku (např. klávesou F5).

-----Original Message-----From: is-sport@msmt.cz [mailto:is-sport@msmt.cz] Sent: Thursday, November 3, 2016 9:41 AM To: info@tjhornidolni.cz Subject: IS-SPORT - Aktivace účtu nového uživatele

Dobrý den, aktivovali jsme váš účet v systému IS-SPORT.

Vaše přihlašovací jméno je 12345678. Vaše heslo je WC4UJGG6A4 (po prvním přibřášení vám jej doporučujeme změnit).

Po přihlášení se do systému na adrese http://is-sport.msmt.cz vyplňte nejprve další údaje o vaší organizaci, které jsou potřeba pro projektové žádosti.

Další informace najdete v záložkách Aktuality, Metodika.

V případě jakýchkoliv problémů či dotazů využijte záložku Nápověda nebo uživatelskou podporu POTŘEBUJI POMOC na adrese http://is-sport.msmt.cz/napoveda

### Druhý e-mail

### První e-mail

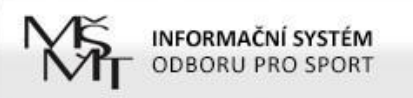

AKTUALITY METODIKA NÁPOVĚDA

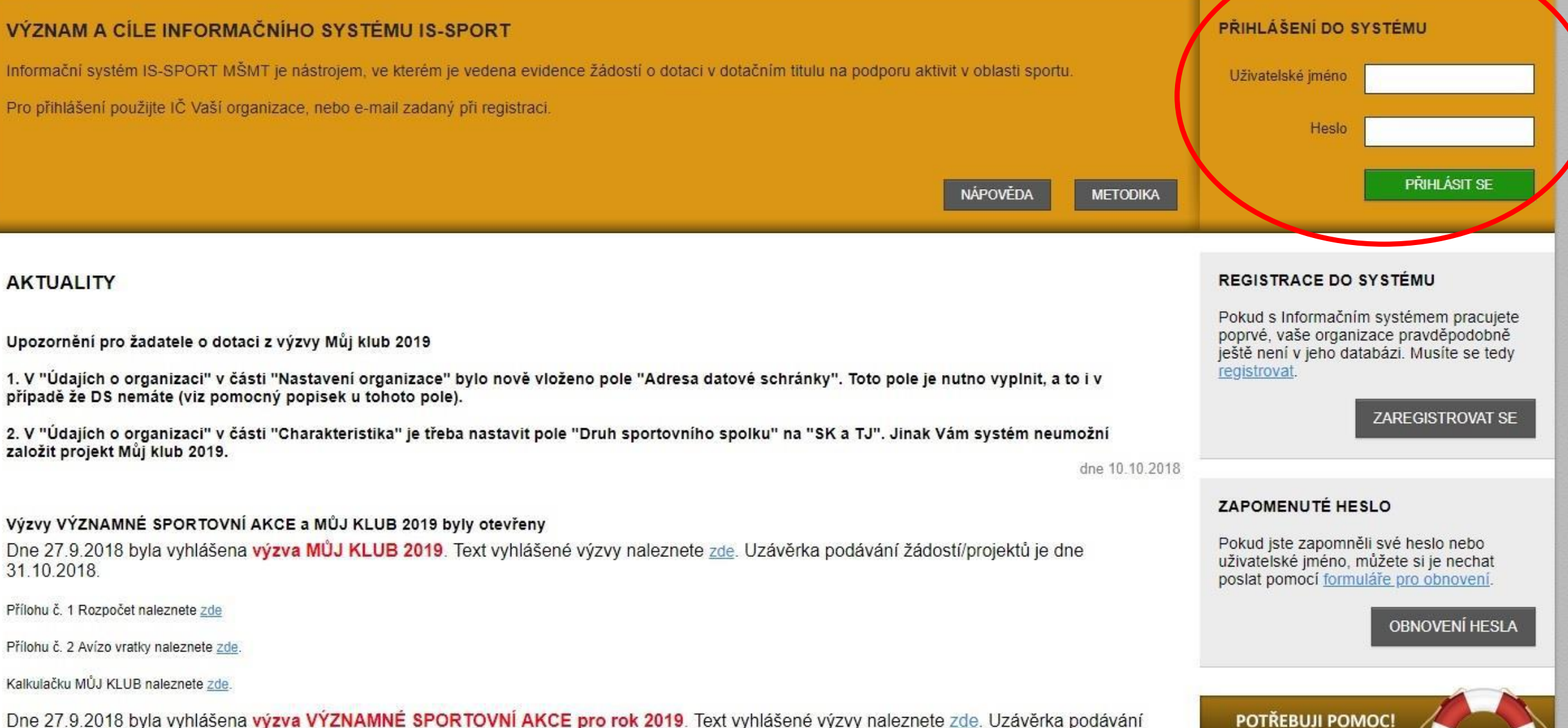

Dne 27.9.2018 byla vyhlášena výzva VÝZNAMNÉ SPORTOVNÍ AKCE pro rok 2019. Text vyhlášené výzvy naleznete zde. Uzávěrka podávání žádostí/projektů je dne 31.10.2018.

Přílohu č. 1 Avízo nalezneze zde.

Přílohu č. 2 Finanční limity naleznete zde.

## Po přihlášení

Po přihlášení do systému se v horním menu objeví vedle odkazů AKTUALITY, METODIKA a NÁPOVĚDA nový odkaz PROJEKTY

Je potřeba, aby noví žadatelé – ale i kluby a jednoty, které už o dotace v rámci programu MŮJ KLUB, resp. dříve v rámci programu VIII žádali – nejdříve vyplnili/aktualizovali ÚDAJE O ORGANIZACI.

Žadatelé, kteří zakládali svůj účet v IS-SPORT již dříve, v systému objeví upozornění: "Již více než 30 dní jste neaktualizovali údaje své organizace" a tlačítko "Aktualizovat".

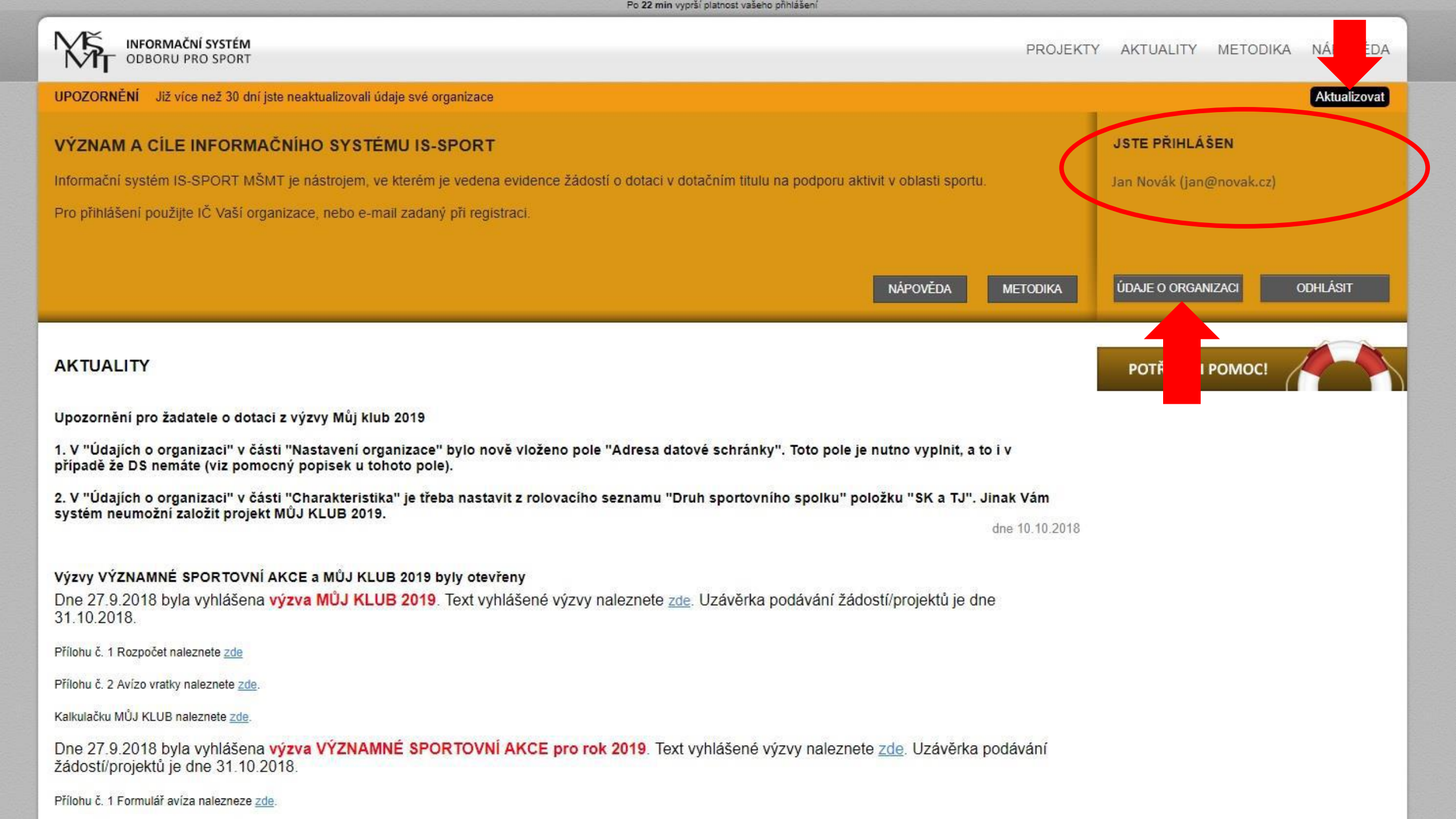

Údaje o organizaci

Údaje o organizaci V sekci Údaje o organizaci najdete tyto části: Nastavení uživatele Změna hesla Charakteristika Dokumenty organizace ►Zástupci organizace

## Nastavení uživatele

Zde je potřeba doplnit informace o uživateli:
Jméno a příjmení
E-mailovou adresu
Telefon
Adresu pracoviště

POZOR – uvedená adresa bude v případě potřeby použita jako doručovací.

## Nastavení uživatele

| INFORMAČNÍ SYSTÉM<br>ODBORU PRO SPORT |               |                               | PROJEK | TY AKTUALITY | METODIKA     | NÁPOVĚ      | DA   |
|---------------------------------------|---------------|-------------------------------|--------|--------------|--------------|-------------|------|
| Jste přihlášen jako Jan Novák         |               |                               |        |              | Údaje o orga | nizaci Odhl | ásit |
| NASTAVENÍ UŽIVATELE                   |               |                               |        |              |              | Ůvodní strá | nka  |
| Nastavení uživatele                   | Vaše jméno    | Jan Novák                     |        |              |              |             |      |
| Změna hesla                           | Váš e-mail    | info@tjhornidolni.cz          |        |              |              |             |      |
| Nastavení organizace                  | Telefon       | 777777777                     |        |              |              |             |      |
| Charakteristika                       | Adresa vašeho |                               |        |              |              |             |      |
| Dokumenty organizace                  | pracoviště    | Horni 123, 143 00 Horni Dolni |        |              |              |             |      |
| Zástupci organizace                   |               |                               |        |              | ULOŽ         | IT ZMĚNY    |      |
| POTŘEBUJI POMOC!                      |               |                               |        |              |              |             |      |

## Změna hesla

Po prvním přihlášení je doporučeno změnit heslo

POZOR - z důvodu bezpečnosti musí mít nové heslo minimálně 6 znaků a musí obsahovat velká i malá písmena a číslice.

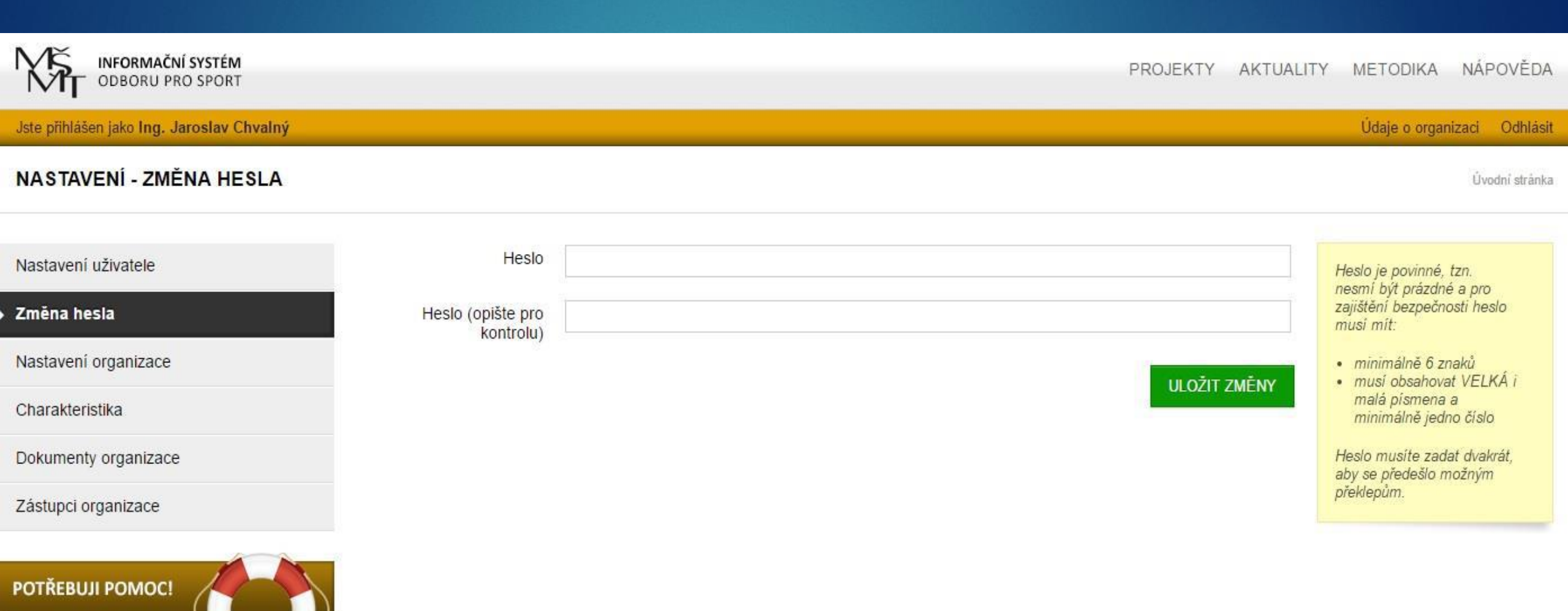

## Změna hesla

## Nastavení organizace

V této části je potřeba doplnit základní údaje z veřejného rejstříku, fakturační, bankovní a korespondenční údaje.

- Základní údaje je možné aktualizovat pomocí odkazu "Aktualizovat z ARES"
  - Pozor pokud nemá TJ/SK v rejstříku zadáno u názvu ulice číslo orientační – systém doplní do prázdného políčka slovo "false" – doporučujeme vymazat
  - Zkrácený název organizace je povinné pole a je potřeba jej vždy doplnit

POZOR – PSČ se zadává bez mezer.

|                                             |                                 | Po 21 min vyprši platnost vašeho prihlašeni |          |           |               |                |
|---------------------------------------------|---------------------------------|---------------------------------------------|----------|-----------|---------------|----------------|
| INFORMAČNÍ SYSTÉM<br>ODBORU PRO SPORT       |                                 |                                             | PROJEKTY | AKTUALITY | METODIKA      | NÁPOVĚDA       |
| Jste příhlášen jako Ing. Jiří Poběrežský    |                                 |                                             |          |           | Údaje o organ | izaci Odhlásit |
| UPOZORNĚNÍ Již více než 30 dní jste neaktua | lizovali údaje své organizace   |                                             |          |           |               | Aktualizovat   |
| NASTAVENÍ ORGANIZACE - IČ 437               | 50940                           |                                             |          |           |               | Úvodní stránka |
| Nastavení uživatele                         |                                 |                                             |          |           |               |                |
| Změna hesla                                 | ÚDAJE AKTUALIZOVA               | TELNÉ Z ARES                                |          |           |               |                |
| Nastavení organizace                        |                                 |                                             |          |           |               |                |
| Charakteristika                             | Zkrácený název<br>organizace    | AFK Nehvizdy                                |          |           |               |                |
| Dokumenty organizace                        | Název organizace                | AFK Nehvizdy z.s.                           |          |           |               |                |
| Zástupci organizace                         | Ulice                           | U Hřbitova                                  |          |           |               |                |
|                                             | Číslo popisné                   | 692                                         |          |           |               |                |
|                                             | Číslo orientační<br>(nepovinné) | false                                       |          |           |               |                |
|                                             | Obec                            | Nehvizdy                                    |          |           |               |                |
|                                             | Část obce<br>(nepovinné)        |                                             |          |           |               |                |
|                                             | PSČ                             | 25081                                       |          |           |               |                |
|                                             | Právní subjektivita             | Spolek                                      |          |           |               |                |
|                                             |                                 |                                             |          |           |               | 1              |

AKTUALIZOVAT Z ARES

## Nastavení organizace

Dále se v této části doplňují údaje o sídle, fakturační a bankovní údaje:

- Okres a kraj, kde má TJ/SK sídlo
- Datum zápisu IČ do rejstříku organizací a právní formu najdete ve výpisu ze spolkového rejstříku (www.justice.cz)
- Číslo účtu je třeba zadat jako desetimístné. Pokud je kratší, je potřeba ho na začátku doplnit nulami.

Příklad 1: číslo účtu je 890890 – zápis bude vypadat takto: 0000890890 Příklad 2: číslo účtu obsahuje předčíslí – např. 19-12345678 - zápis bude vypadat takto: 19-0012345678

## Nastavení organizace

#### SÍDLO ORGANIZACE

| Kraj  | Středočeský kraj | ×. |
|-------|------------------|----|
| Okres | Praha-východ     |    |

### FAKTURAČNÍ ÚDAJE ORGANIZACE

| Datum zápisu IČ do           | 1.1.2014          |
|------------------------------|-------------------|
| Je organizace plátce<br>DPH? |                   |
| Finanční úřad                | Praha východ (58) |

### BANKOVNÍ ÚDAJE ORGANIZACE

| Číslo účtu | 0201420142              |   |
|------------|-------------------------|---|
| Banka      | Česká spořitelna (0800) | • |

## Yeřejný rejstřík a Sbírka listin

### Výpis ze spolkového rejstříku

Pražská tělovýchovná unie, z.s., L 522 vedená u Městského soudu v Praze

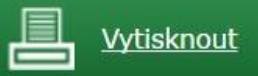

| Zpět na výsledky hledán |                                                 |
|-------------------------|-------------------------------------------------|
| Datum zápisu:           | 1. ledna 2014                                   |
| Datum vzniku:           | 1. června 1990                                  |
| Spisová značka:         | L 522 vedená u Městského soudu v Praze          |
| Název:                  | Pražská tělovýchovná unie, z.s.                 |
| Sídlo:                  | Hanusova 347/16, Michle (Praha 4), 140 00 Praha |
| Identifikační číslo:    | 004 35 228                                      |
| Právní forma:           | Spolek                                          |

## Nastavení organizace

Korespondenční údaje - je možné zkopírovat údaje z adresy sídla

ID datové schránky je povinné pole – v případě, že TJ/SK nemá datovou schránku, doplní do políčka slovo "nemáme"

Všechny změny je potřeba uložit!

## Nastavení organizace

### KORESPONDENČNÍ ÚDAJE O ORGANIZACI

| Ulice                                                                                                  | U Hřbitova                      |
|----------------------------------------------------------------------------------------------------|---------------------------------|
| Číslo popisné                                                                                          | 692                             |
| Číslo orientační<br>(nepovinné)                                                                        |                                 |
| Obec                                                                                                   | Nehvizdy                        |
| PSČ                                                                                                    | 25081                           |
|                                                                                                    | Kopírovat adresu z adresy sídla |
| Telefon                                                                                                | 604 604 604                     |
| E-mail (zadejte pouze<br>jednu adresu, na tento<br>mail budou chodit<br>všechny verifikační<br>zprávy) | nenene ne@seznam.cz             |
| ID datové schránky                                                                                     | nemáme                          |
| Internetová prezentace<br>(nepovinné)                                                                  |                                 |
|                                                                                                    | ULOŽIT                          |

## Charakteristika

- Druh sportovního spolku vyberte SK a TJ POZOR – vybraný druh sportovního spolku má vliv na
- nabízené druhy státních dotačních programů
- Název mezinárodní sportovní federace, které je žadatel členem – není nutné vyplňovat
- Počet řádných členů v mezinárodní sportovní federaci - je potřeba uvést "O", neboť se jedná o povinné pole.

## Charakteristika

ZATŘÍDĚNÍ ORGANIZACE

federaci

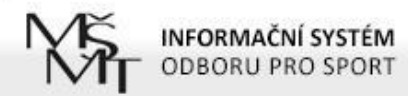

PROJEKTY AKTUALITY METODIKA NÁPOVĚDA

| Jste přihlášen jako Ing. Jaroslav Chvalný | Údaje o organizaci Odhlá | isit |
|-------------------------------------------|--------------------------|------|
| CHARAKTERISTIKA                           | Ůvodní strár             | nka  |

Nastavení uživatele

Změna hesla

Nastavení organizace

Charakteristika

Dokumenty organizace

Zástupci organizace

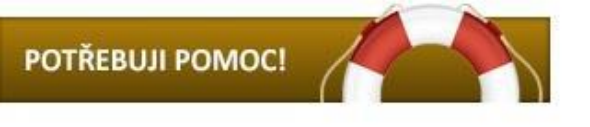

| Druh sportovního                                              | SK a TJ                                                                                                    |  |
|---------------------------------------------------------------|----------------------------------------------------------------------------------------------------|--|
| (nepovinné)<br>Název mezinárodní                              | Sportovní svaz<br>Resortní sportovní centrum<br>Střešní sportovní organizace<br>Zdravotně postižení sportovci |  |
| sportovní federace,<br>které je žadatel členem<br>(nepovinné) | SK a TJ<br>Školní a univerzitní sport<br>Český olympijský výbor                                               |  |
| Počet řádných členů v<br>mezinárodní sportovní                | 0                                                                                                    |  |

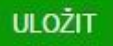

## Dokumenty organizace

Prostor pro vložení povinných příloh

- Stávající žadatelé (příjemci dotací) mají v této části systému uloženy dokumenty z předchozích let
- Žadatelé o dotace z programu MŮJ KLUB 2019 zde musí uložit pouze potvrzení o vedení bankovního účtu, resp. kopii smlouvy o bankovním účtu nebo kopii výpisu z bankovního účtu

POZOR – pro potvrzení není stanovena platnost. V případě, že nedošlo za poslední rok ke změně bankovního účtu, není nutné vkládat nové potvrzení. MŠMT apeluje na žadatele, aby údaje důkladně zkontrolovali.

## Dokumenty organizace

Vzhledem k tomu, že oprávněnými žadateli jsou spolky, které ke dni podání žádosti vykonávají hlavní činnost v oblasti sportu po dobu alespoň 2 let, musí zde žadatelé, jejichž zápis do veřejného rejstříku byl proveden v posledních dvou letech, doložit potvrzení k prokázání sportovní historie (jedná se např. o případy, kdy se oddíl oddělí od hlavního spolku a nově vykonává činnost pod vlastním IČ, ať už jako spolek nebo jako pobočný spolek)

POZOR – pokud vložíte nesprávný dokument, nejde ze systému odstranit. Můžete však nahrát nový soubor pod stejným názvem s tím, že MŠMT bude vždy přihlížet k poslednímu, tedy nejaktuálnějšímu souboru.

## Dokumenty organizace

| INFORMAČNÍ SYSTÉM<br>ODBORU PRO SPORT |                    |                               | PROJEKTY | AKTUALITY | METODIKA      | NÁPOVĚDA       |
|---------------------------------------|--------------------|-------------------------------|----------|-----------|---------------|----------------|
| Jste přihlášen jako Jan Novák         |                    |                               |          |           | Údaje o organ | izaci Odhlásit |
| NASTAVENÍ - DOKUMENTY ORGAN           | IZACE              |                               |          |           |               | Úvodní stránka |
| Nastavení uživatele                   | PŘIDAT NOVÝ SOUBOR |                               |          |           |               |                |
| Změna hesla                           | Soubor             | Vybrat soubor Soubor nevybrán |          |           |               |                |
| Nastavení organizace                  | Název souboru      |                               |          |           |               |                |
| Charakteristika                       | Typ souboru        | Nevybráno                     |          |           |               | •              |
| Dokumenty organizace                  | (nepovinne)        |                               |          |           |               |                |
| Zástupci organizace                   |                    |                               |          | NEUKLÁDAT | VLOŽIT DO     | KUMENT         |
| POTŘEBUJI POMOC!                      |                    |                               |          |           |               |                |

Po 28 min vyprší platnost vašeho přihlášení

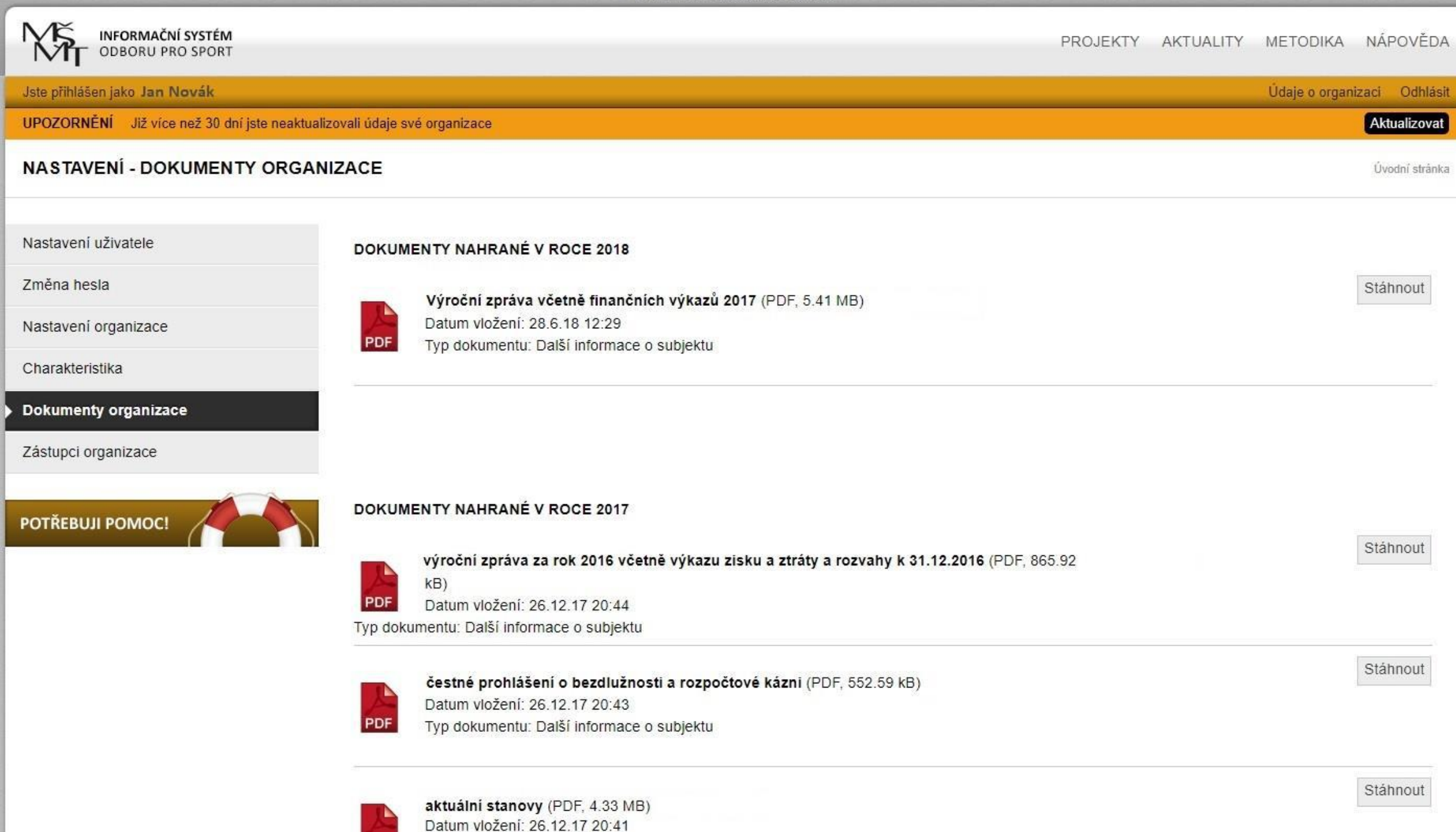

Typ dokumentu: Doklad o právní subjektivitě žadatele

PDF

## Zástupci organizace

Zde je prostor pro doplnění statutárních zástupců organizace

## Zástupce organizace

| INFORMAČNÍ SYSTÉM<br>ODBORU PRO SPORT |                                                                                                    |          |  | PROJEKTY | AKTUALITY | METODIKA      | NÁPOVĚDA        |
|---------------------------------------|----------------------------------------------------------------------------------------------------|----------|--|----------|-----------|---------------|-----------------|
| Jste přihlášen jako Jan Novák         |                                                                                                    |          |  |          |           | Údaje o organ | iizaci Odhlásit |
| NASTAVENÍ - ZÁSTUPCI ORGANIZ          | ACE                                                                                                    |          |  |          |           |               | Úvodní stránka  |
|                                       |                                                                                                    |          |  |          |           |               |                 |
| Nastavení uživatele                   | AKTUALIZOVAT ÚDAJE                                                                                              | ZÁSTUPCE |  |          |           |               |                 |
| Změna hesla                           | Celé jméno (včetně<br>titulů)                                                                                   |          |  |          |           |               |                 |
| Nastavení organizace                  | Tra la companya di companya di companya di companya di companya di companya di companya di companya di companya | 6        |  |          |           |               | 12              |
| Charakteristika                       | Funkce v organizaci                                                                                             |          |  |          |           |               |                 |
| Dokumenty organizace                  | Statutární zástupce<br>(nepovinné)                                                                              |          |  |          |           |               |                 |
| Zástupci organizace                   | Telefon<br>(nepovinné)                                                                                          |          |  |          |           |               |                 |
| POTŘEBUJI POMOC!                      | E-mail                                                                                                    |          |  | NEUKLÁI  | DAT ZALC  | DŽIT NOVÉHO Z | ÁSTUPCE         |

# Založení nového projektu - žádosti

## Založení nového projektu – žádosti

Krok 1:

V části "PROJEKTY" vyberte program "MŮJ KLUB" a zvolte "ZALOŽIT PROJEKT"

POZOR – nabídka dotačních programů se odvíjí podle druhu sportovního spolku (políčko v části "Charakteristika" v rámci zadávání údajů o organizaci)

## Založení nového projektu – žádosti

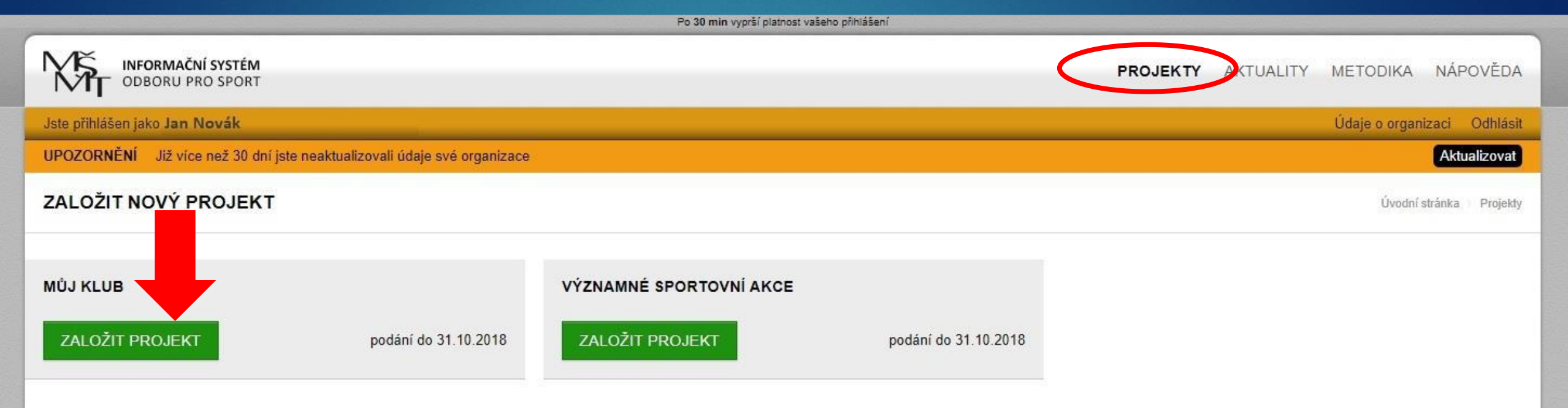

### SEZNAM PROJEKTŮ

| Název projektu                    | Evidenční číslo      | Dotační program                                         | Stav                 | Datum el. podání | Akce                                         |
|-----------------------------------|----------------------|---------------------------------------------------------|----------------------|------------------|----------------------------------------------|
| Program VIII.                     | SPORT-VIII-4686/2017 | Program VIII - Organizace sportu ve sportovních klubech | Vyúčtování schváleno | 8.12.16 12:14    | STÁHNOUT PDF ŽÁDOSTI<br>STÁHNOUT PROTOKOL FH |
| Podpora sportování dětí a mládeže | SPORT-2-B-2278/2018  | MŮJ KLUB                                                | Podaný               | 22.12.17 07:34   | STÁHNOUT PDF ŽÁDOSTI                         |

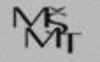
## Založení nového projektu – žádosti

#### Krok 2:

Zadejte název projektu a klikněte na tlačítko "ZALOŽIT NOVÝ PROJEKT"

POZOR – jedná se o název projektu, NE PROGRAMU – je potřeba zvolit individuální název, který bude odpovídat obsahovému vymezení

Příklad 1: Podpora mládežnického sportu v TJ Horní Dolní v roce 2019

Příklad 2: Organizace mládežnického sportu a zajištění provozu sportovního areálu TJ Horní Dolní v roce 2019

# Založení nového projektu – žádosti

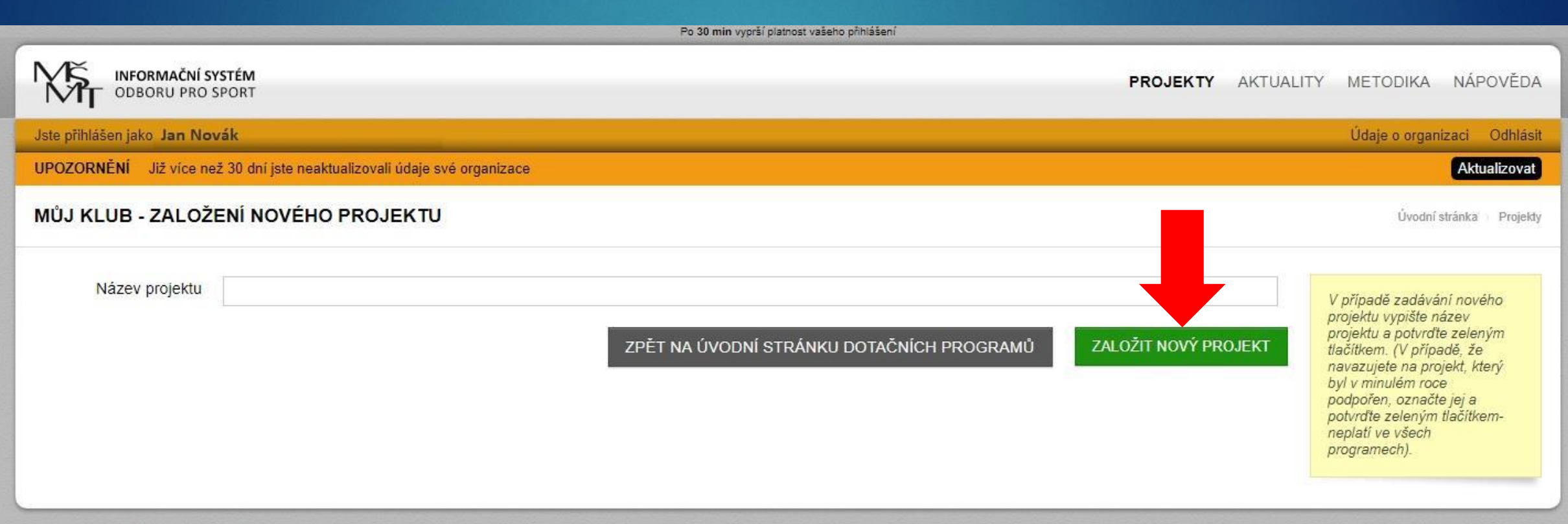

# Založení nového projektu – žádosti

#### Krok 3:

Na stránce s přehledem projektů zvolte "EDITOVAT"

|                                                                                         |                          | Po 30 min vyprší platnost vašeho                 | ) přihlášení             |                                 |                     |                                                      |
|-----------------------------------------------------------------------------------------|--------------------------|--------------------------------------------------|--------------------------|---------------------------------|---------------------|------------------------------------------------------|
| INFORMAČNÍ SYSTÉM<br>ODBORU PRO SPORT                                                   |                          |                                                  |                          | PROJEKTY                        | AKTUALITY           | METODIKA NÁPOVĚDA                                    |
| Jste přihlášen jako Jan Novák                                                           |                          |                                                  |                          |                                 |                     | Údaje o organizaci Odhlásit                          |
| UPOZORNĚNÍ Již více než 30 dní jste neaktualizovali údaje své organiza                  | се                       |                                                  |                          |                                 |                     | Aktualizovat                                         |
| ROZPRACOVANÉ PROJEKTY                                                                   |                          |                                                  |                          |                                 |                     | Úvodní stránka Projekty                              |
| Název projektu                                                                          |                          |                                                  | Evidenční číslo          | Dotační program                 | Stav                | Akce                                                 |
| Zajištění celoroční činnosti dětí a mládeže a provozu fotbalového hřiště                |                          |                                                  | SPORT-2-B-0036/2019      | MŮJ KLUB                        | Otevřený            | EDITOVAT SMAZAT                                      |
| ZALOŽIT NOVÝ PROJEKT<br>VÝZNAMNÉ SPORTOVNÍ AKCE<br>ZALOŽIT PROJEKT podání do 31.10.2018 |                          |                                                  |                          |                                 |                     |                                                      |
| SEZNAM PROJEKTŮ                                                                         |                          |                                                  |                          |                                 |                     |                                                      |
| Název projektu                                                                          | Evidenční číslo          | Dotační program                                  | Stav                     |                                 | Datum el.<br>podání | Akce                                                 |
| Zajištění celoroční činnosti dětí a mládeže v roce 2017                                 | SPORT-VIII-<br>4837/2017 | Program VIII - Organizace<br>sportovních klubech | sportu ve Vyúčtování     | schváleno                       | 13.12.16<br>20:53   | STÁHNOUT PDF ŽÁDOSTI<br>STÁHNOUT PROTOKOL FH         |
| Zajištění celoroční činnosti dětí a mládeže a provozu fotbalového hřiště<br>v roce 2018 | SPORT-2-B-<br>3487/2018  | MŮJ KLUB                                         | Formálně z<br>metodice N | kontrolovaný - vyhovuje<br>IŠMT | 27.12.17<br>21:27   | STÁHNOUT PDF ŽÁDOSTI<br>STÁHNOUT PROTOK <u>OL FH</u> |

# Založení nového projektu – žádosti Při editaci žádosti je potřeba vyplnit 7 částí: Obsahové vymezení Ekonomika žádosti Identifikace vlastnické struktury Členská základna ► Sport Povinné přílohy žádosti Kontaktní spojení - gestor projektu

Po 30 min vyprší platnost vašeho přihlášení INFORMAČNÍ SYSTÉM ODBORU PRO SPORT PROJEKTY AKTUALITY METODIKA NÁPOVĚDA Jste přihlášen jako Jan Novák Údaje o organizaci Odhlásit UPOZORNĚNÍ Již více než 30 dní jste neaktualizovali údaje své organizace Aktualizovat ZAJIŠTĚNÍ CELOROČNÍ ČINNOSTI DĚTÍ A MLÁDEŽE A PROVOZU FOTBALOVÉHO HŘIŠTĚ V ROCE 2019 SPORT-2-B-0036/2019 Úvodní stránka Projekty Přehled projektu NÁHLED PROJEKTU 83 Obsahové vymezení Ekonomika žádosti V seznamu vlevo jsou odkazy na formuláře jednotlivých části projektu. Pokud má položka šedou ikonu s křížkem 🔛, není vyplněná, pokud zelenou 💙, je Identifikace vlastnické struktury v pořádku vyplněná.

Před uzavřením žádosti doporučujeme projít všechny části žádosti, i když budou zelené. Některé části jsou totiž nepovinné a tedy zelené i bez vyplnění (např. Kontaktní spojení, ...).

· Přehled všech projektů organizace

Kontaktní spojení - gestor projektu

РОТŘЕВИЈІ РОМОС!

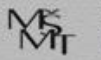

Členská základna

Povinné přílohy žádosti

Sport

23

23

83

## Obsahové vymezení

#### Je potřeba zadat:

Číslo Rozhodnutí o poskytnutí dotace z roku 2018 ve tvaru 502018\_2B\_xxxx (TJ/SK, které v roce 2018 nečerpali státní dotace, uvedou "0")

Název projektu – vyplní se automaticky

Obsahové vymezení – popis projektu v rozsahu max. 2 normostrany (3.600 znaků vč. mezer)

## Obsahové vymezení

Součástí obsahového vymezení může být např.:

- Popis projektu např. stručná charakteristika žadatele, obsah projektu
- Cíle projektu záměr, plán, zdůvodnění potřebnosti, přínos pro účastníky
- Cílová skupina zaměření projektu na děti ve věku do 23 let možnost bližší specifikace jako např. mladší žáci, starší žáci, dorost, přípravka atd.
- Rozsah aktivit projektu popis konkrétních aktivit jako např. pravidelné činnosti, tréninků, účastí na závodech a turnajích, pořádání soustředění, kempů apod. včetně popisu nákladů, které se ke konkrétním aktivitám váží
- Časový harmonogram projektu leden až prosinec 2019, je možné specifikovat časový harmonogram přímo u jednotlivých aktivit
- Předpokládané zdroje financování pokud bude projekt pojat jako komplexní, je možné jej financovat nejen ze zdrojů MŠMT, ale i např. z dotací hl. m. Prahy, MČ Prahy, případně vlastních zdrojů, jako jsou členské příspěvky, dary atd.

|                                                       |            |                                     |         | Po              | o 30 min vyprší p | platnost vaše | eho přihlášení |             |             |         |        |        |            |      |             |         |          |
|-------------------------------------------------------|------------|-------------------------------------|---------|-----------------|-------------------|---------------|----------------|-------------|-------------|---------|--------|--------|------------|------|-------------|---------|----------|
| INFORMAČNÍ SYSTÉM<br>ODBORU PRO SPORT                 |            |                                     |         |                 |                   |               |                |             |             |         | PROJE  | EKTY   | AKTUALITY  | Y ME | TODIKA      | NÁPO    | OVĚDA    |
| Jste přihlášen jako Jan Novák                         |            |                                     |         |                 |                   |               |                |             |             |         |        |        |            | Úd   | aje o orgai | iizaci  | Odhlásit |
| UPOZORNĚNÍ Již více než 30 dní jste                   | neaktualiz | tovali údaje své organizace         |         |                 |                   |               |                |             |             |         |        |        |            |      |             | Aktua   | alizovat |
| ZAJIŠTĚNÍ CELOROČNÍ ČINI                              | NOSTIE     | DĚTÍ A MLÁDEŽE A PRO                | ROVOZ   | ZU FOTBA        | ALOVÉH            | O HŘIŠ        | ŠTĚ AFK        |             |             | ROCE 20 | 19 SPC | RT-2-B | -0036/2019 |      | Úvodni      | stránka | Projekty |
| Přehled projektu                                      |            |                                     |         |                 |                   |               |                |             |             |         |        |        |            |      |             |         |          |
| Obsahové vymezení                                     | ×          | DOTACE Z MŠMT V RO                  | ROCE 2  | 2018            |                   |               |                |             |             |         |        |        |            |      |             |         |          |
| Ekonomika žádosti                                     | -          |                                     |         | 2010            |                   |               |                |             |             |         |        |        |            |      |             |         |          |
| Identifikace vlastnické struktury                     |            | Číslo Rozhodnutí (ve                |         |                 |                   |               |                |             |             |         |        |        |            |      |             |         | -        |
| Členská základna                                      |            | formatu<br>502018_2B_xxxx)          |         |                 |                   |               |                |             |             |         |        |        |            |      |             |         |          |
| Sport                                                 |            |                                     |         |                 |                   |               |                |             |             |         |        |        |            |      |             |         |          |
| Povinné přílohy žádosti                               |            | OBSAHOVÉ VYMEZEN                    | ení pro | OJEKTU          |                   |               |                |             |             |         |        |        |            |      |             |         |          |
| Kontaktní spojení - gestor projektu                   |            |                                     |         |                 |                   |               |                |             |             |         |        |        |            |      |             |         |          |
| <ul> <li>Přehled všech projektů organizace</li> </ul> | 3          | Název projektu<br>Obsahové vymezení | Zajišt  | štění celoroční | í činnosti dět    | tí a mláde    | eže a provo:   | zu fotbalov | vého v roce | 2019    |        |        |            |      |             |         |          |
| POTŘEBUJI POMOC!                                      |            |                                     |         |                 |                   |               |                |             |             |         |        |        |            |      |             | ULOŽ    | т        |

Ministerstvo školství, mládeže a tělovýchovy Karmelitská 529/5 118 12 Praha 1

## Ekonomika žádosti

#### Je potřeba zadat:

Celkové náklady projektu – částka vychází z přílohové tabulky č. 1 (rozpočet)
 Požadovanou výši dotace

POZOR – zadávejte částky v Kč bez mezer POZOR – je nutné vyplnit všechny údaje (celkové náklady, požadovanou výši dotace i vložit tabulku s rozpočtem), jinak nejde stránka uložit

| INFORMAČNÍ SYSTÉM<br>ODBORU PRO SPORT                 |              |                                         |                        |                               | PROJEKTY            | AKTUALITY | METODIKA        | NÁPOVĚĽ      | DA   |
|-------------------------------------------------------|--------------|-----------------------------------------|------------------------|-------------------------------|---------------------|-----------|-----------------|--------------|------|
| Jste přihlášen jako Jan Novák                         |              |                                         |                        |                               |                     |           | Údaje o organi. | zaci Odhlá   | isit |
| UPOZORNĚNÍ Již více než 30 dní jste                   | e neaktualiz | ovali údaje své organizace              |                        |                               |                     |           |                 | Aktualizova  | at   |
| ZAJIŠTĚNÍ CELOROČNÍ ČIN                               | NOSTIE       | DĚTÍ A MLÁDEŽE A PR                     | OVOZU FOTBALOVÉ        | HO HŘIŠTĚ V ROCE 2019         | SPORT-2-B-0036/2019 |           | Úvodní s        | tránka Proje | kty  |
| Přehled projektu                                      |              |                                         |                        |                               |                     |           |                 |              |      |
| Obsahové vymezení                                     | X            | POZPOČET                                |                        |                               |                     |           |                 |              |      |
| Ekonomika žádosti                                     | ×            | ROZPOCET                                |                        |                               |                     |           |                 |              |      |
| Identifikace vlastnické struktury                     |              | Celkové náklady                         |                        |                               |                     |           |                 |              |      |
| Členská základna                                      | X            | projektu (v Kč)                         |                        |                               |                     |           |                 |              |      |
| Sport                                                 |              | Požadovaná výše<br>dotace celkem (v Kč) |                        |                               |                     |           |                 |              |      |
| Povinné přílohy žádosti                               |              | Rozdíl                                  | 0                      |                               |                     |           |                 |              |      |
| Kontaktní spojení - gestor projektu                   |              |                                         |                        |                               |                     |           |                 |              |      |
| <ul> <li>Přehled všech projektů organizace</li> </ul> | е            | PŘILOŽTE ROZPIS RO                      | )ZPOČTU                |                               |                     |           |                 |              |      |
|                                                       |              | Rozpočet (příloha č. 1                  | Zatím zde nemáte ulože | ny žádné dokumenty            |                     |           |                 |              |      |
| POTREBUJI POMOC!                                      |              | vyzvy)                                  | Přidat nový soubor     |                               |                     |           |                 |              |      |
|                                                       |              |                                         | Soubor                 | Vybrat soubor Soubor nevybrán |                     |           |                 |              |      |
|                                                       |              |                                         | Název                  | 15 <u>.</u>                   |                     |           |                 |              |      |

- Doplňte žadatele
- Vyplňte výdaje ve 3 hlavních kategoriích:
  - Výdaje na zaměstnance
  - Služby
  - Materiál

POZOR – pokud budete přidávat řádky, ujistěte se, že obsahují potřebné vzorce a že jsou nové řádky zahrnuty do součtových políček

|                                                                         | <u>1</u>          |                    |                           |                                     |          |
|-------------------------------------------------------------------------|-------------------|--------------------|---------------------------|-------------------------------------|----------|
|                                                                         | Žadat             | el : <u>(vypli</u> | <u>ăte)</u>               |                                     |          |
| Druh výdajů rozpočtu                                                    |                   |                    | RC                        | ZPOČET 2019                         |          |
| (vypinujte pouze <u>bie pole</u> , v pripade potreby pridejte<br>řádky) | Jednotka          | Počet<br>jednotek  | Jednotková<br>cena [v Kč] | Celkové výdaje na<br>položku [v Kč] | Poznámky |
| 1.Výdaje na zaměstnance                                                 |                   |                    |                           | 0,00                                |          |
| Mzdy                                                                    | měsíc             |                    |                           | 0,00                                |          |
|                                                                         |                   | è                  |                           | 0,00                                |          |
| Odměny z dohod (DPČ)                                                    | měsíc<br>(hodina) | 0,00               | 0,00                      | 0,00                                |          |
|                                                                         |                   |                    |                           | 0,00                                |          |
| Odminu a dahad (DPD)                                                    | hadina            |                    |                           | 0,00                                |          |
| Odmeny 2 donod (DFF)                                                    | noama             |                    |                           | 0.00                                |          |
| Zákonné odvody                                                          | měsíc             |                    |                           | 0.00                                |          |
|                                                                         |                   |                    |                           | 0.00                                |          |
|                                                                         | 1                 | 2                  | -                         | 0.00                                |          |
| Refundace (kumulativně)                                                 |                   |                    |                           | 0,00                                |          |
| Služby (podrobně vypsat, možnost doplnit další<br>dkv)                  |                   |                    |                           | 0,00                                |          |
| Nájem                                                                   |                   |                    |                           | 0,00                                |          |
| Energie                                                                 |                   | ·                  |                           | 0,00                                |          |
| Ubytování                                                               |                   | с<br>х             |                           | 0,00                                |          |
| Strava                                                                  |                   | 8                  |                           | 0,00                                |          |
| I renerske a sportovni služby (OSVC)                                    | 1.8               | 8                  |                           | 0,00                                |          |
| Startovne                                                               |                   | 8                  |                           | 0,00                                |          |
| Cestovne                                                                |                   | ε.                 |                           | 0,00                                |          |
| Materiál (podrobně vypsat, možnost dopinit další 👘                      |                   |                    | -                         | 0,00                                |          |
| dky)                                                                    |                   | -                  |                           | 0,00                                |          |
|                                                                         | 3 X               | 2                  | -                         | 0.00                                |          |
| FLKOVÉ VÝDAJE                                                           |                   |                    |                           | 0.00                                |          |
|                                                                         |                   | Příjmy             |                           |                                     |          |
| (podrobr                                                                | iě vypsat, r      | nožnost d          | oplnit dalši              | řádky)                              |          |
| Dotace IVI5IVI1                                                         |                   | ē                  |                           | 0,00                                |          |
| EL KOVÉ DŘÍDIN                                                          |                   |                    |                           | 0,00                                |          |

- Výdaje na zaměstnance MZDY
  - do každého řádku uveďte jednoho zaměstnance (ne konkrétní jméno, ale pozici)
  - do sloupce "Jednotka" vyplňte slovo "měsíc"
  - do sloupce "Počet jednotek" vyplňte číslo odpovídající počtu měsíců roku 2019, kdy bude zaměstnanec v TJ/SK pracovat
  - do sloupce "Jednotková cena" vyplňte měsíční hrubou mzdu zaměstnance (limit je 50.000 Kč/osoba/měsíc, zákonné odvody je také možné hradit z dotace a nejsou zahrnuty do limitu)
  - sloupec "Celkové náklady" se vyplní automaticky
  - do sloupce "Poznámky" můžete uvést bližší specifikaci zaměstnaneckého poměru

Výdaje na zaměstnance – ODMĚNY Z DOHOD (DPČ)

- do každého řádku uveďte jednoho zaměstnance (ne konkrétní jméno, ale pozici)
- do sloupce "Jednotka" vyplňte slovo "měsíc" nebo "hodina"
- do sloupce "Počet jednotek" vyplňte číslo odpovídající počtu hodin nebo měsíců roku 2019, kdy bude zaměstnanec v TJ/SK pracovat
- do sloupce "Jednotková cena" vyplníte hrubou hodinovou nebo měsíční mzdu (limit 50.000 Kč/osoba/měsíc)
- sloupec "Celkové náklady" se vyplní automaticky
- do sloupce "Poznámky" můžete uvést bližší specifikaci zaměstnaneckého poměru

- Výdaje na zaměstnance ODMĚNY Z DOHOD (DPP)
  - do jednotlivých řádků můžete uvést jednotlivé zaměstnance nebo skupiny zaměstnanců se stejnou náplní práce a stejnou hodinovou odměnou (např. trenéři mládeže)
  - do sloupce "Jednotka" vyplňte slovo "hodina"
  - do sloupce "Počet jednotek" vyplňte počet hodin, které zaměstnanec v roce 2019 v TJ/SK odpracuje (u skupiny zaměstnanců je to součet odpracovaných hodin jednotlivých zaměstnanců)
  - do sloupce "Jednotková cena" vyplňte hrubou hodinovou mzdu (na rok 2019 je stanoven limit 50.000 Kč/osoba/měsíc bez nutnosti přepočítat odměnu na hodinovou sazbu).
  - sloupec "Celkové náklady" se vyplní automaticky
  - do sloupce "Poznámky" můžete uvést bližší specifikaci

|                                                                          |                   |                   |                                           |                                     | Přiloha              |
|--------------------------------------------------------------------------|-------------------|-------------------|-------------------------------------------|-------------------------------------|----------------------|
| Žad                                                                      | latel : <u>TJ</u> | HORNÍ D           | OLNÍ, Z.S                                 |                                     |                      |
| Druh výdajů rozpočtu                                                     |                   |                   | RO                                        | ZPOČET 2019                         |                      |
| (vyplňujte pouze <u>bila pole</u> , v případě potřeby přídejte<br>řádky) | Jednotka          | Počet<br>jednotek | Jednotková<br>cena [v Kč]                 | Celkové výdaje na<br>položku [v Kč] | Poznámky             |
| 1.Výdaje na zaměstnance                                                  | а.                |                   |                                           | 450 480,00                          |                      |
| Mzdy                                                                     | měsíc             |                   |                                           | 252 000,00                          |                      |
| správce fotbalového areálu                                               | měsic             | 12,00             | 21 000,00                                 | 252 000,00                          |                      |
|                                                                          |                   | 08                | 26.19                                     | 0,00                                |                      |
| Odměny z dohod (DPČ)                                                     | měsíc<br>(hodina) | 0,00              | 0,00                                      | 0,00                                | Î                    |
|                                                                          | 2                 | 2                 |                                           | 0,00                                | 8                    |
|                                                                          | X1 X              |                   |                                           | 0,00                                | 8                    |
| Odměny z dohod (DPP)                                                     | hodina            |                   |                                           | 112 800,00                          |                      |
| trenéři děti a mládeže                                                   | hodina            | 720,00            | 150,00                                    | 108 000,00                          | 3 trenéři á 240 hod. |
| trenérka gymanastické připravy                                           | hodina            | 40,00             | 120,00                                    | 4 800,00                            | 2                    |
|                                                                          |                   |                   |                                           | 0,00                                |                      |
| Zákonné odvody                                                           | měsíc             |                   |                                           | 85 680,00                           |                      |
| odvody za správce fotbalového areálu                                     | měsic             | 12,00             | 7 140,00                                  | 85 680,00                           |                      |
|                                                                          |                   |                   |                                           | 0,00                                |                      |
| Refundace (kumulativně)                                                  |                   |                   | ja ji ji ji ji ji ji ji ji ji ji ji ji ji | 0,00                                | 8                    |

#### Způsobilé výdaje:

- Zabezpečení sportovní, tělovýchovné, organizační a servisní funkce spolku v souladu se stanovami a zaměřením výzvy MŮJ KLUB 2019
- Náklady související s provozem a údržbou sportovního zařízení ve vlastnictví, nájmu či výpůjčce
- Vybavení hmotným majetkem (sportovní vybavení, materiál na údržbu a provoz sportovního zařízení) v pořizovací hodnotě do 40.000 Kč/ks
- Vybavení nehmotným majetkem v pořizovací ceně do 60.000 Kč/ks
- Úrazové a cestovní pojištění, cestovné, startovné, ubytování, stravování

## Rozpočet - limity

Náklady související s provozem a údržbou sportovního zařízení ve vlastnictví, nájmu či výpůjčce je možné hradit maximálně do výše 50 % přidělené dotace

Odměny trenérů, členů realizačního týmu a dalších podpůrných pracovníků (HPP, DPČ, DPP) je možné čerpat s limitem do 50 tis. Kč/osoba/měsíc

Trenérské, zdravotní, metodické, technické a servisní zabezpečení, nemateriální náklady (služby), provozní a materiální náklady a nájemné prostor pro zabezpečení sportovní činnosti dětí je možné čerpat do max. výše 50.000 Kč/osoba/měsíc - zjednodušeně řečeno <u>na nákup materiálu,</u> <u>energií a služeb od jednoho dodavatele (fyzické či právnické</u> <u>osoby) v rámci jednoho měsíce je limit 50.000 Kč.</u>

## Identifikace vlastnické struktury

#### Žadatel musí uvést:

Osoby jednající jeho jménem s uvedením, zda jednají jako jeho statutární orgán nebo jednají na základě udělené plné moci

Osoby s podílem na právnické osobě žadatele

Právnické osoby, v nichž má žadatel podíl včetně výše tohoto podílu

#### Identifikace vlastnické struktury

#### 1. Osoby jednající jménem spolku

Údaje v rozsahu jméno, příjmení, bydliště a datum narození je potřeba vyplnit podle výpisu ze spolkového rejstříku

V případě, že za spolek jedná více osob společně, je možné údaje dalších osob ve stejném rozsahu jako u první osoby uvést do políčka "Případné další osoby"

#### ZAJIŠTĚNÍ CELOROČNÍ ČINNOSTI DĚTÍ A MLÁDEŽE A PROVOZU FOTBALOVÉHO HŘIŠTĚ V ROCE 2019 SPORT-2-B-0036/2019

Úvodní stránka Projekty

| Přehled projektu                                      |   |                                                                                                    |
|-------------------------------------------------------|---|----------------------------------------------------------------------------------------------------|
| Obsahové vymezení                                     |   | IDENTIEIKACE VI ASTNICKÉ STRUKTURY ŽADATELE DLE 8 14 ODST 3 RÍSM. EV ROZROČTOVÝCH RRAVIDEL. ŽADATEL UVEDE                                                                                                    |
| Ekonomika žádosti                                     |   | INFORMACE O IDENTIFIKACI:                                                                                                    |
| Identifikace vlastnické struktury                     | × |                                                                                                    |
| Členská základna                                      |   |                                                                                                    |
| Sport                                                 |   | 1. OSOBY JEDNAJÍCÍ JEHO JMÉNEM S UVEDENÍM, ZDA JEDNAJÍ JAKO JEHO STATUTÁRNÍ ORGÁN NEBO JEDNAJÍ NA ZÁKLADĚ<br>UDĚLENÉ PLNÉ MOCI                                                                                                    |
| Povinné přílohy žádosti                               |   |                                                                                                    |
| Kontaktní spojení - gestor projektu                   |   |                                                                                                    |
| <ul> <li>Přehled všech projektů organizace</li> </ul> |   | ŽADATEL UVEDE PŘÍSLUŠNÉ FYZICKÉ NEBO PRÁVNICKÉ OSOBY V PŘÍPADĚ, ŽE JEDNAJÍ JAKO STATUTÁRNÍ ORGÁN ŽADATELE, V<br>ROZSAHU A STRUKTUŘE DLE VEŘEJNÉHO REJSTŘÍKU, PŘÍP. IDENTIFIKUJE OSOBY JEDNAJÍCÍ ZA ŽADATELE S UVEDENÍM, ŽE TYTO<br>JEDNAJÍ NA ZÁKLADĚ PLNÉ MOCI |
| POTŘEBUJI POMOC!                                      |   | Jméno a<br>příjmení/Název       Jan Novák         Bydliště/Sídlo       Nová 1, 111 11 Horní Dolní         Datum narození/IČO       1.1.1971         Jednající       • jako statutární orgán         • na základě plné moci                                      |
|                                                       |   | Případné další osoby<br>(nepovinné)                                                                                                    |

#### Identifikace vlastnické struktury

#### 2. Osoby s podílem ve spolku

Vzhledem k tomu, že ve spolku nemůže mít nikdo majetkový podíl, vyberou všechny spolky možnost "Neexistují osoby s podílem v osobě žadatele"

#### ▶3. Osoby, v nichž má spolek podíl

Zde je nutné uvést, v jakých právnických osobách (např. ve společnostech s ručením omezeným) má spolek podíl. V případě, že spolek žádný podíl či akcie nevlastní (neúčtuje o nich), vyberte volbu "Neexistují osoby, v nichž má žadatel podíl"

| RIFADINE OVEDE, ZI                                                                                                    |                                                                                                    |
|----------------------------------------------------------------------------------------------------|----------------------------------------------------------------------------------------------------|
| Vyberte                                                                                                    | Neexistují osoby s podílem v osobě žadatele                                                                                                    |
|                                                                                                    | Existují osoby s podílem v osobě žadatele (při této volbě jsou níže uvedená pole povinná)                                                                                                    |
| Jméno a<br>příjmení/Název<br>(nepovinné)                                                                                                    |                                                                                                    |
| Bydliště/Sídlo<br>(nepovinné)                                                                                                    |                                                                                                    |
| Datum narození/IČO<br>(nepovinné)                                                                                                    |                                                                                                    |
| Případné další osoby                                                                                                    |                                                                                                    |
| (nepovinné)                                                                                                    |                                                                                                    |
| (nepovinné)<br>. OSOB, V NICHŽ MÁ                                                                                                    | A PODÍL, A O VÝŠI TOHOTO PODÍLU                                                                                                    |
| (nepovinné)<br>. OSOB, V NICHŽ MÁ<br>ADATEL UVEDE PR/<br>BCHODNÍM REJSTŘ<br>KCIONÁŘŮ VEDENE                                                                                                    | Á PODÍL, A O VÝŠI TOHOTO PODÍLU<br>ÁVNICKÉ OSOBY, V NICHŽ MÁ ŽADATEL PODÍL, VČETNĚ VÝŠE TOHOTO PODÍLU V ROZSAHU ZAPSANÉM V<br>RÍKU, V PŘÍPADĚ AKCIOVÉ SPOLEČNOSTI UVEDENÍM JMENOVITÉ HODNOTY A POČTU AKCIÍ PODLE SEZNAMU<br>EM SPOLEČNOSTÍ                                                                                                    |
| (nepovinné)<br>. OSOB, V NICHŽ MÁ<br>ADATEL UVEDE PR/<br>BCHODNÍM REJSTŘ<br>KCIONÁŘŮ VEDENE                                                                                                    | Á PODÍL, A O VÝŠI TOHOTO PODÍLU<br>ÁVNICKÉ OSOBY, V NICHŽ MÁ ŽADATEL PODÍL, VČETNĚ VÝŠE TOHOTO PODÍLU V ROZSAHU ZAPSANÉM V<br>ŘÍKU, V PŘÍPADĚ AKCIOVÉ SPOLEČNOSTI UVEDENÍM JMENOVITÉ HODNOTY A POČTU AKCIÍ PODLE SEZNAMU<br>EM SPOLEČNOSTÍ                                                                                                    |
| (nepovinné)<br>. OSOB, V NICHŽ MÁ<br>ADATEL UVEDE PRA<br>BCHODNÍM REJSTŘ<br>KCIONÁŘŮ VEDENE<br>Vyberte                                                                                              | Á PODÍL, A O VÝŠI TOHOTO PODÍLU<br>ÁVNICKÉ OSOBY, V NICHŽ MÁ ŽADATEL PODÍL, VČETNĚ VÝŠE TOHOTO PODÍLU V ROZSAHU ZAPSANÉM V<br>ŘÍKU, V PŘÍPADĚ AKCIOVÉ SPOLEČNOSTI UVEDENÍM JMENOVITÉ HODNOTY A POČTU AKCIÍ PODLE SEZNAMU<br>M SPOLEČNOSTÍ                                                                                                    |
| (nepovinné)<br>. OSOB, V NICHŽ MÁ<br>ADATEL UVEDE PRA<br>BCHODNÍM REJSTŘ<br>KCIONÁŘŮ VEDENE<br>Vyberte                                                                                              | Á PODÍL, A O VÝŠI TOHOTO PODÍLU<br>ÁVNICKÉ OSOBY, V NICHŽ MÁ ŽADATEL PODÍL, VČETNĚ VÝŠE TOHOTO PODÍLU V ROZSAHU ZAPSANÉM V<br>ŘÍKU, V PŘÍPADĚ AKCIOVÉ SPOLEČNOSTI UVEDENÍM JMENOVITÉ HODNOTY A POČTU AKCIÍ PODLE SEZNAMU<br>M SPOLEČNOSTÍ                                                                                                    |
| (nepovinné)<br>OSOB, V NICHŽ MÁ<br>ADATEL UVEDE PRA<br>BCHODNÍM REJSTŘ<br>KCIONÁŘŮ VEDENE<br>Vyberte<br>Název<br>(nepovinné)                                                                        | Á PODÍL, A O VÝŠI TOHOTO PODÍLU<br>ÁVNICKÉ OSOBY, V NICHŽ MÁ ŽADATEL PODÍL, VČETNĚ VÝŠE TOHOTO PODÍLU V ROZSAHU ZAPSANÉM V<br>ŘÍKU, V PŘÍPADĚ AKCIOVÉ SPOLEČNOSTI UVEDENÍM JMENOVITÉ HODNOTY A POČTU AKCIÍ PODLE SEZNAMU<br>M SPOLEČNOSTÍ<br>Neexistují osoby, v nichž má žadatel podíl<br>Existují osoby, v nichž ma zadatel podíl (při této volbě jsou níže uvedená pole povinná)     |
| (nepovinné)<br>. OSOB, V NICHŽ MÁ<br>ADATEL UVEDE PR/<br>BCHODNÍM REJSTŘ<br>KCIONÁŘŮ VEDENE<br>Vyberte<br>Název<br>(nepovinné)<br>Sídlo<br>(nepovinné)                                              | Á PODÍL, A O VÝŠI TOHOTO PODÍLU<br>ÁVNICKÉ OSOBY, V NICHŽ MÁ ŽADATEL PODÍL, VČETNĚ VÝŠE TOHOTO PODÍLU V ROZSAHU ZAPSANÉM V<br>ŘÍVU, V PŘÍPADĚ AKCIOVÉ SPOLEČNOSTI UVEDENÍM JMENOVITÉ HODNOTY A POČTU AKCIÍ PODLE SEZNAMU<br>M SPOLEČNOSTÍ<br>• Neexistují osoby, v nichž má žadatel podíl<br>• Existují osoby, v nichž ma zadatel podíl (při této volbě jsou níže uvedená pole povinná) |
| (nepovinné)<br>3. OSOB, V NICHŽ MÁ<br>CADATEL UVEDE PR/<br>BCHODNÍM REJSTŘ<br>JBCHODNÍM REJSTŘ<br>JKCIONÁŘŮ VEDENE<br>Vyberte<br>Název<br>(nepovinné)<br>Sídlo<br>(nepovinné)<br>IČO<br>(nepovinné) | Á PODÍL, A O VÝŠI TOHOTO PODÍLU<br>ÁVNICKÉ OSOBY, V NICHŽ MÁ ŽADATEL PODÍL, VČETNĚ VÝŠE TOHOTO PODÍLU V ROZSAHU ZAPSANÉM V<br>ŘIKU, V PŘIPADĚ AKCIOVÉ SPOLEČNOSTI UVEDENÍM JMENOVITÉ HODNOTY A POČTU AKCIÍ PODLE SEZNAMU<br>M SPOLEČNOSTÍ<br>• Neexistují osoby, v nichž má žadatel podíl<br>• Existují osoby, v nichž má žadatel podíl (při této volbě jsou níže uvedená pole povinná) |

Je potřeba zadat údaje k 30.9.2018

Věk je počítán vzhledem k roku 2019 - jedná se o děti narozené v roce 1996 a později

POZOR NA DUPLICITY – u členské základny uvádějte fyzické osoby, a to v návaznosti na jmenný seznam dětí a mládeže, který bude přílohou žádosti POZOR – je zrušena spodní věková hranice

Celkový počet členů – dětí a mládeže do 23 let – je součtem dětí ze všech 5 kategorií:

- Kategorie 1 děti ve věku do 5 let včetně (roč.nar. 2014 a mladší), které cvičí alespoň 1x týdně a neúčastní se svazových soutěží
- Kategorie 2 děti ve věku 6 až 23 let (roč.nar. 1996 až 2013), které cvičí alespoň 1x týdně a neúčastní se svazových soutěží
- Kategorie 3a děti ve věku 6 až 10 let (roč.nar. 2009 2013), které cvičí alespoň 2x týdně a zároveň se účastní svazových soutěží
- Kategorie 3b děti ve věku 11 až 16 let (roč.nar. 2003 2008), které cvičí alespoň 2x týdně a zároveň se účastní svazových soutěží
- Kategorie 3a děti ve věku 17 až 23 let (roč.nar. 1996 2002), které cvičí alespoň 2x týdně a zároveň se účastní svazových soutěží

Podmínkou zařazení do kategorie 3a, 3b nebo 3c je účast na min. 6 soutěžích (míněno soutěžních dnech/zápasech/startech) řízených sportovním svazem.

Po 19 min vyprší platnost vašeho přihlášení

| INFORMAČNÍ SYSTÉM<br>ODBORU PRO SPORT                 |            |                                                                                              |                                                                                              | PROJEKTY          | AKTUALITY | METODIKA        | NÁPO   | VĚDA     |  |  |  |
|-------------------------------------------------------|------------|----------------------------------------------------------------------------------------------|----------------------------------------------------------------------------------------------|-------------------|-----------|-----------------|--------|----------|--|--|--|
| Jste přihlášen jako <b>Jan Novák</b>                  |            |                                                                                              |                                                                                              |                   |           | Údaje o organiz | aci O  | )dhlásit |  |  |  |
| UPOZORNĚNÍ Již více než 30 dní jste                   | neaktualiz | ovali údaje své organizace                                                                   |                                                                                              |                   |           |                 | Aktual | izovat   |  |  |  |
| ZAJIŠTĚNÍ CELOROČNÍ ČINN                              |            | ĚTÍ A MLÁDEŽE A PROVOZU FO                                                                   | OTBALOVÉHO HŘIŠTĚ V ROCE 2019 SPO                                                            | ORT-2-B-0036/2019 |           | Úvodní st       | ránka  | Projekty |  |  |  |
| Přehled projektu                                      |            |                                                                                              |                                                                                              |                   |           |                 |        |          |  |  |  |
| Obsahové vymezení                                     |            | ÚDAJE K 30.9.2018                                                                            |                                                                                              |                   |           |                 |        |          |  |  |  |
| Ekonomika žádosti                                     |            | 00/02 1000.0.2010                                                                            |                                                                                              |                   |           |                 |        |          |  |  |  |
| Identifikace vlastnické struktury                     |            | Celkový počet členů 48 Ka                                                                    | egorie 1 + 2 + 3a + 3b + 3                                                                   | с                 |           |                 |        |          |  |  |  |
| <ul> <li>Členská základna</li> </ul>                  | ×          | let                                                                                          |                                                                                              |                   |           |                 |        |          |  |  |  |
| Sport                                                 |            | 1) Členská základna<br>dětí a mládeže do 5 let                                               | egorie 1                                                                                     |                   |           |                 |        |          |  |  |  |
| Povinné přílohy žádosti                               |            | věku včetně (ročník<br>narození 2014 a<br>mladší) cvičící alesnoň                            |                                                                                              |                   |           |                 |        |          |  |  |  |
| Kontaktní spojení - gestor projektu                   |            | 1x týdně                                                                                     |                                                                                              |                   |           |                 |        |          |  |  |  |
| <ul> <li>Přehled všech projektů organizace</li> </ul> |            | 2) Členská základna<br>dětí a mládeže ve věku<br>6 - 23 let (ročník<br>narození 1996 - 2013) | 2) Členská základna<br>dětí a mládeže ve věku<br>6 - 23 let (ročník<br>narození 1996 - 2013) |                   |           |                 |        |          |  |  |  |
| РОТŘЕВИЈІ РОМОС!                                      |            | cvičíci alespoň 1x<br>týdně                                                                  |                                                                                              |                   |           |                 |        |          |  |  |  |

ČLENSKÁ ZÁKLADNA DĚTÍ A MLÁDEŽE VE VĚKU 6 - 23 LET (ROČNÍK NAROZENÍ 1996 - 2013) CVIČÍCÍ ALESPOŇ 2X TÝDNĚ A ZÁROVEŇ SE ÚČASTNÍCÍ ALESPOŇ 6 OFICIÁLNÍCH SOUTĚŽÍ ZA ROK, Z TOHO:

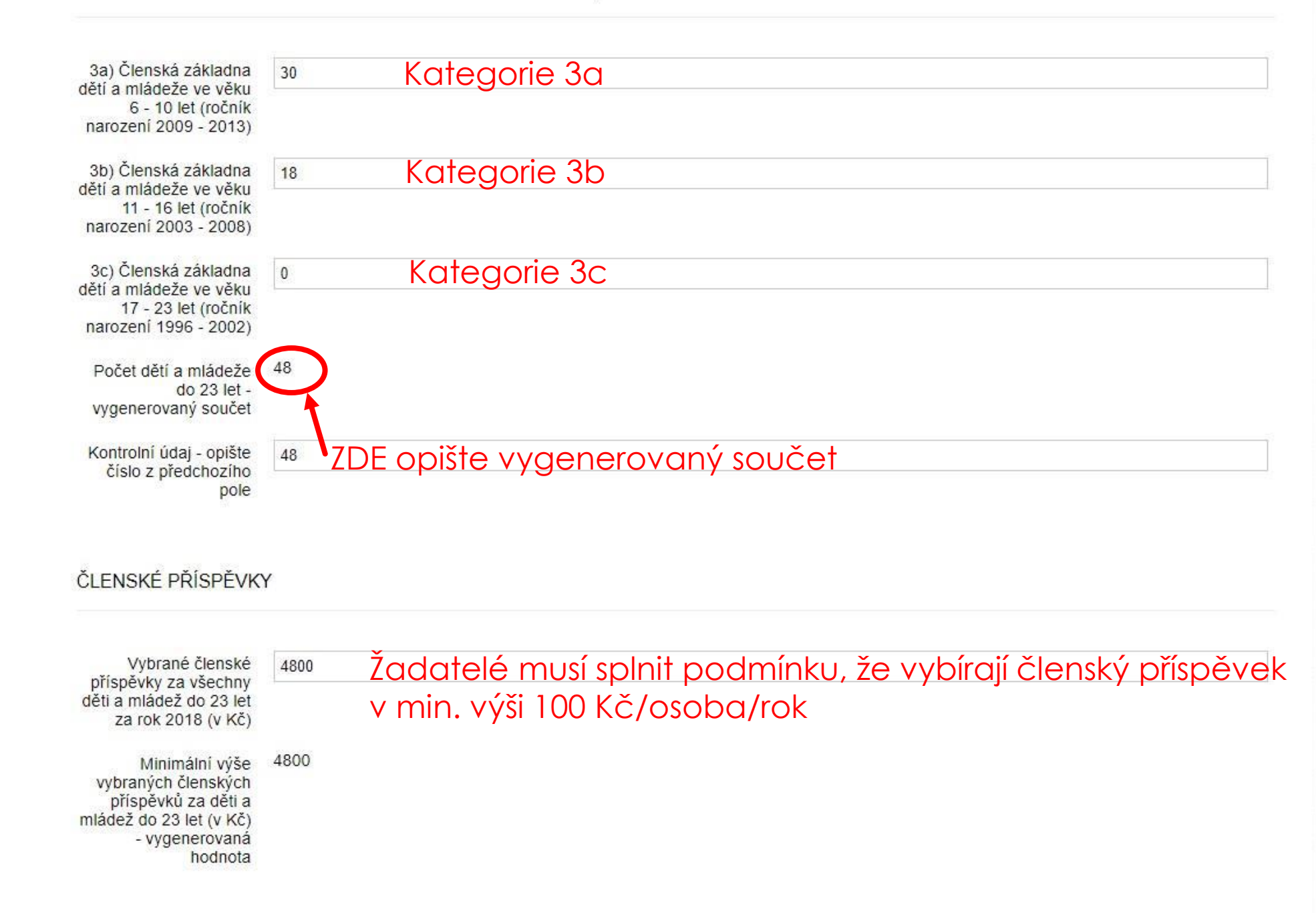

Nezapomeňte, že oprávněný žadatel:
 má minimálně 12 členů ve věkové kategorii 0 – 23 let
 vybírá členské příspěvky v min. hodnotě 100 Kč/osoba/rok
 k žádosti doloží jmenný seznam dětí a mládeže ve věku 0 – 23 let ve formátu PDF nebo XLS/XLSX v rozsahu jméno, příjmení, rok narození a kategorie (1, 2, 3a, 3b nebo 3c)

POZOR – osobní údaje poskytované žadatelem musí být v souladu s nařízením EU o ochraně fyzických osob v souvislosti se zpracováním osobních údajů (tzn. je potřeba mít od dětí starších 15 let, resp. zákonných zástupců dětí do 15 let podepsané souhlasy GDPR – tyto souhlasy se na MŠMT nepředkládají!) ČLENSKÉ PŘÍSPĚVKY

Vybrané členské příspěvky za všechny děti a mládež do 23 let za rok 2018 (v Kč)

Minimální výše 0 vybraných členských příspěvků za děti a mládež do 23 let (v Kč) - vygenerovaná hodnota

#### JMENNÝ SEZNAM DĚTÍ A MLÁDEŽE DO 23 LET

| Vložte jmenný seznam<br>dětí a mládeže do 23 | Zatím zde nemáte uloženy žádné dokumenty          |  |  |  |  |  |  |  |  |  |  |
|----------------------------------------------|---------------------------------------------------|--|--|--|--|--|--|--|--|--|--|
| let                                          | Přidat nový soubor                                |  |  |  |  |  |  |  |  |  |  |
|                                              | Soubor Vybrat soubor Soubor nevybrán              |  |  |  |  |  |  |  |  |  |  |
|                                              | Název                                             |  |  |  |  |  |  |  |  |  |  |
|                                              | Vložte jmenný seznam ve formátu PDF nebo XLS/XLSX |  |  |  |  |  |  |  |  |  |  |

ULOŽIT

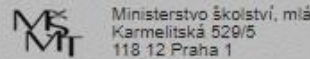

Členové ČUS si mohou jmenný seznam vyexportovat z Informačního systému ČUS na webu https://iscus.cz/

POZOR – soubory vyexportované z IS ČUS jsou ve formátu CSV a je potřeba je uložit např. do formátu PDF nebo XLS/XLSX

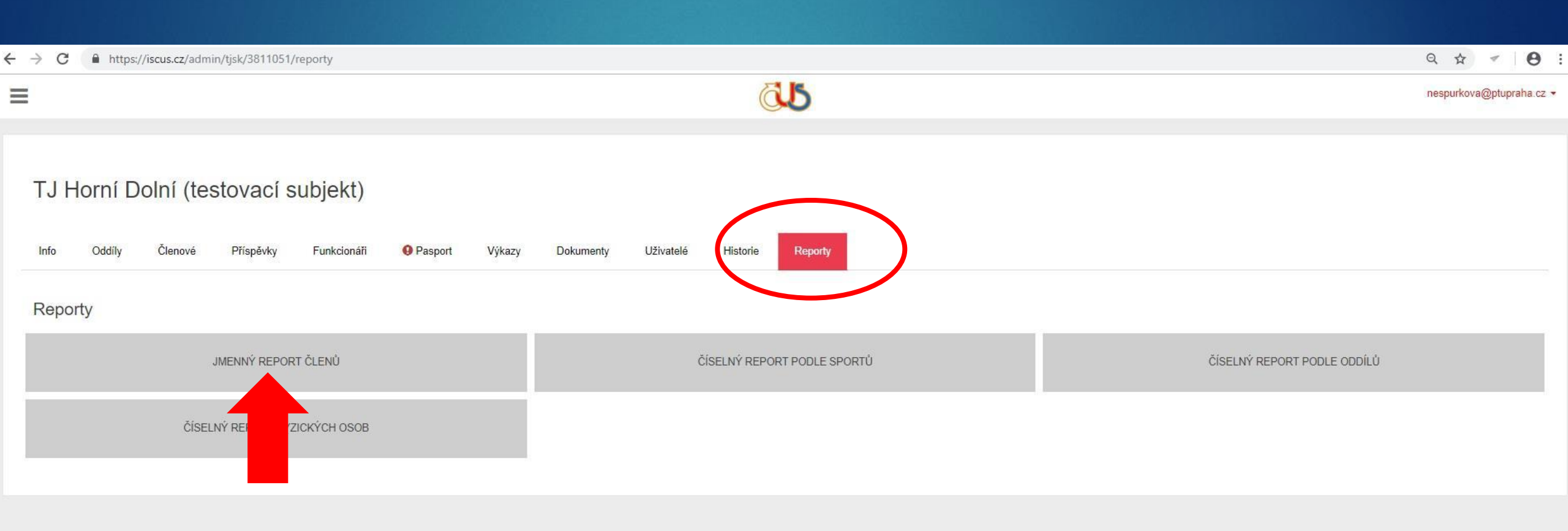

|                                                                   | <u>645</u>                                 | nespurkova@ptupraha.cz 👻 |
|-------------------------------------------------------------------|--------------------------------------------|--------------------------|
|                                                                   |                                            |                          |
| TJ Horní Dolní (testovací subjekt)                                |                                            |                          |
| Info Oddíly Členové Příspěvky Funkcionáři <b>O</b> Pasport Výkazy | Dokumenty Uživatelé Historie Reporty       |                          |
| Jmenný report členů TJ/SK                                         |                                            |                          |
| Věk od Věk do                                                     | Zdroj dat     Aktuální data k dnešnímu dni | 33:2019                  |
|                                                                   | Sport                                      |                          |
|                                                                   | Oddil                                      | Role *                   |
|                                                                   | 🛛 Rozhodčí 🔅 Trenér                        |                          |
| Vyhledat Reset                                                    |                                            |                          |

| TJ Horní Dolní (testovací subjekt)     vielová vielová pripekty vielová vielová vielová vielová ktelová provetová turku vielová ktelová ktelování vielová ktelování vielování vielování vielován                                                                                                    |                                  |       |                   | 645              |   |                 |            | nespurkova@ptupraha.cz ◄ |
|----------------------------------------------------------------------------------------------------|----------------------------------|-------|-------------------|------------------|---|-----------------|------------|--------------------------|
| no čový čenve rigerý Takodani e rigeri vyažy čovalneli o vrate rigeri<br>Jmenný report členů TJ/SK<br>O čák od vík do 0 ždroj dat 0 ždroj dat 0 Vzlažné datum<br>0 24 Aktuální data k dinešnímu dni 0 ž1 2019<br>Sport 0 24 Soprt 0 žvaz<br>0 čdi 0 2010<br>Rožerov 1 žvaž 0 2010<br>Rožerov 1 žvaž 0 2010<br>Rožerov 1 žvaž 0 2010<br>Rožerov 1 žvaž 0 2010<br>Rožerov 1 žvaž 0 2010<br>Rožerov 1 žvaž 0 2010<br>Rožerov 1 žvaž 0 2010<br>Rožerov 1 žvaž 0 2010<br>Rožerov 1 žvaž 0 2010<br>Rožerov 1 žvaž 0 2010<br>Rožerov 1 žvaž 0 2010<br>Rožerov 1 žvaž 0 2010<br>Přijmení 2 zvaž 0 2010<br>Přijmení 2 zvaž 0 2010<br>Rožerov 1 žvaž 0 2010<br>Rožerov 1 žvaž 0 2010<br>Ro | TJ Horní Dolní (testovací subjek | t)    | Dekumenty         | Historia Darastu |   |                 |            |                          |
| • Vék do         • Ozórg dat         • Ozórg dat                                                                                                    | Jmenný report členů TJ/SK        |       | Dokumonky         |                  |   |                 |            |                          |
| 0       24       Akuáni da k dešínu dni       3 1122019         Spot       Suz                                                                                                    | • Věk od Věk do                  |       | Zdroj dat         |                  |   | O Vztažné datum |            |                          |
| Spot     Svaz       Oddi     Role       Oddi     Trenér         Vytledat         Příjmení     Jméno     Datun narození         Manistika         Spot         Kánoista                                                                                                    | 0 24                             |       | Aktuální data k d | tnešnímu dni     | * | 31.12.2019      |            |                          |
| Oddl     Role       Image: Constraint of the second of the second                                                                                                    |                                  |       | Sport             |                  |   | Svaz            |            |                          |
| Oddi     Role       Razhodći     Trenér       Vyhledat     Trenér                                                                                                    |                                  |       |                   |                  | • |                 |            | · •                      |
| Image: State of the state of the state                                                                                                    |                                  |       | Oddíl             |                  |   | Role            |            |                          |
| Nyhedat     Trenér       Vyhedat     Inéno       Příjmení     Jméno       David     11.1201       Spot       kanoistka                                                                                                    |                                  |       |                   |                  | Ŧ |                 |            | . •                      |
| Vyhledat       Vyhledat         Přijnení       Jméno       Datum narození         Kánoista       David       11.1201       kanoistka                                                                                                    |                                  |       | Rozhodčí          | Trenér           |   |                 |            |                          |
| Vynledar     Vynledar       Přijmení     Jméno       Kánoista     David       I.11.201     kanoistika                                                                                                    |                                  |       |                   |                  |   |                 |            |                          |
| Příjmení     Jméno     Datum narození     Sport       Kánoista     David     11.12.011     kanoistika                                                                                                    | Vyhledat                         |       |                   |                  |   |                 |            |                          |
| Prijmeni         Jméno         Datum narozeni         Sport           Kánoista         David         11.12011         kanoista         kanoistika                                                                                                    |                                  |       |                   |                  |   |                 |            |                          |
| Kánoista David 11.11.2011 kanoistika                                                                                                    | Přijmeni                         | Jméno |                   | Datum narozeni   |   |                 | Sport      |                          |
|                                                                                                    | Kánoista                         | David |                   | 11.11.2011       |   |                 | kanoistika |                          |

| F.     | <b>5</b> •∂•                             | i: <b>∓</b>         |                             |                 |                     |                         |                              |              |                 | cle                     | nove_v_klubu_12                          | 21212 - Ex | cel               |                       |                     |
|--------|------------------------------------------|---------------------|-----------------------------|-----------------|---------------------|-------------------------|------------------------------|--------------|-----------------|-------------------------|------------------------------------------|------------|-------------------|-----------------------|---------------------|
| Sou    | bor Domů                                 | Vložení             | Rozložení stránky           | Vzorce Data     | Revize Zo           | obrazení N              | Vápověda ,                   | 🔎 Řekněte mi | i, co chcete ud | lělat.                  |                                          |            |                   |                       |                     |
| /lož   | Vyjmou<br>□ ি Kopírov<br>it<br>≪ Kopírov | rat ≁<br>vat formát | Calibri • 11<br>B I U • 🖽 • |                 | =                   | èb Zalamo<br>⊞ Sloučita | vat text<br>a zarovnat na si | obec         | mý<br>% 000 58  | →<br>Podmír<br>formátor | É<br>něné Formátov<br>vání v jako tabulk | at<br>u +  | nální<br>rolní bu | Neutrální<br>Poznámka | Správně<br>Propojer |
|        | Schránka                                 | F2                  | Písmo                       | G.              |                     | Zarovnání               |                              | 12           | Číslo           | r <u>s</u>              |                                          |            |                   | Styly                 |                     |
| AА     | 34 *                                     | : ×                 | √ f <sub>x</sub>            |                 |                     |                         |                              |              |                 |                         |                                          |            |                   |                       |                     |
| 4      | A                                        | В                   | C                           | D               | E                   | F                       | G                            | Н            | L.              | J                       | К                                        | L          | М                 | N                     | 0                   |
| 1      | Příjmení                                 | <b>J</b> méno       | Datum narození              | Rok narození    | Sport               | Bydliště                | Pohlaví                      | Role         | Trenér          | Rozhodčí                | Občan ČR                                 |            |                   |                       |                     |
| 2      | <u>Kánoista</u>                          | David               | 11.11.2011                  | 2011            | kanoistika          | Prague                  | М                            | 1            | (               | 0 0                     | 1                                        |            |                   |                       |                     |
| 3      |                                          |                     |                             |                 |                     |                         |                              |              |                 |                         |                                          |            |                   |                       |                     |
| 4      |                                          | 1. OD               | STRANTE NE                  | POTŘEBNÉ        | SLOUP               | CE (do                  | itum nc                      | irození,     | , sport,        | bydlište                | ě apod.)                                 |            |                   |                       |                     |
| 5      |                                          | <b>2.</b> SEŘ       | AĎTE DĚTI P                 | <b>ODLE ROP</b> | <b>(U NAR</b>       | <b>DZENÍ (</b>          | (označ                       | le celý      | sloupe          | ec klikn                | utím na                                  | písme      | enko –            | zvolte                |                     |
| 6<br>7 |                                          | funl                | kci "Seřadit                | a filtrova      | t" $ ightarrow$ "Se | řadit o                 | d A do                       | Z")          | -               |                         |                                          | -          |                   |                       |                     |
| /<br>0 | -                                        | 3. ZKC              | NTROLUJTE                   | ZDA MÁ          | TE V SEZ            | NAMU                    | POUZE                        | DĚTI D       | O ROK           |                         | DZENÍ 19                                 | 96         |                   | -                     |                     |
| o<br>q |                                          | 4 DO                | PIŇTE SLOUI                 | ΡΕΟ ΚΑΤΙ        | GORIE               | " (kde                  | u každ                       | ého dít      | ěte uv          | edete k                 | ategorii                                 | 1 2        | 3a 3b             | nebo 3                | ~)                  |
| 0      | -                                        | 5 110               |                             |                 |                     | DE NER                  |                              | YISY (r      | ostun.          | Soubo                   |                                          | it iaka    |                   | vžit jako             | - )                 |
| 11     | •                                        |                     |                             |                 |                     |                         |                              | 7 2012       | vosiup.         | 30000                   |                                          | JUK        |                   |                       |                     |
| 12     |                                          | тура                |                             |                 |                     |                         |                              | 7-2013       | )<br>TÍ T I II. |                         |                                          |            |                   |                       |                     |
| 13     |                                          | 6. ZVC              |                             | IT NALEV        | (Napr.              | JMENN                   | IT SEZN                      | IAM DE       | II IJ HO        |                         | JLNI)                                    |            |                   |                       |                     |
| 14     |                                          | 7. VLC              | DZTE SOUBO                  | r do for        | MULAR               | E ZADC                  | DSTI                         |              |                 |                         |                                          |            |                   |                       |                     |

# Vzor jmenného seznamu

| Příjmení | Jméno  | Rok narození | Kategorie |
|----------|--------|--------------|-----------|
| Novák    | David  | 2011         | 3a        |
| Nováková | Marie  | 2002         | Зс        |
| Nováková | Miluše | 1996         | Зс        |
| Svobodný | Martin | 2008         | 3b        |
| Svobodná | Tereza | 2012         | 2         |

# Číselné údaje o členské základně

Členové ČUS si mohou údaje o členské základně – podklad pro vyplnění čísel v jednotlivých kategoriích dětí a mládeže - vygenerovat z IS ČUS

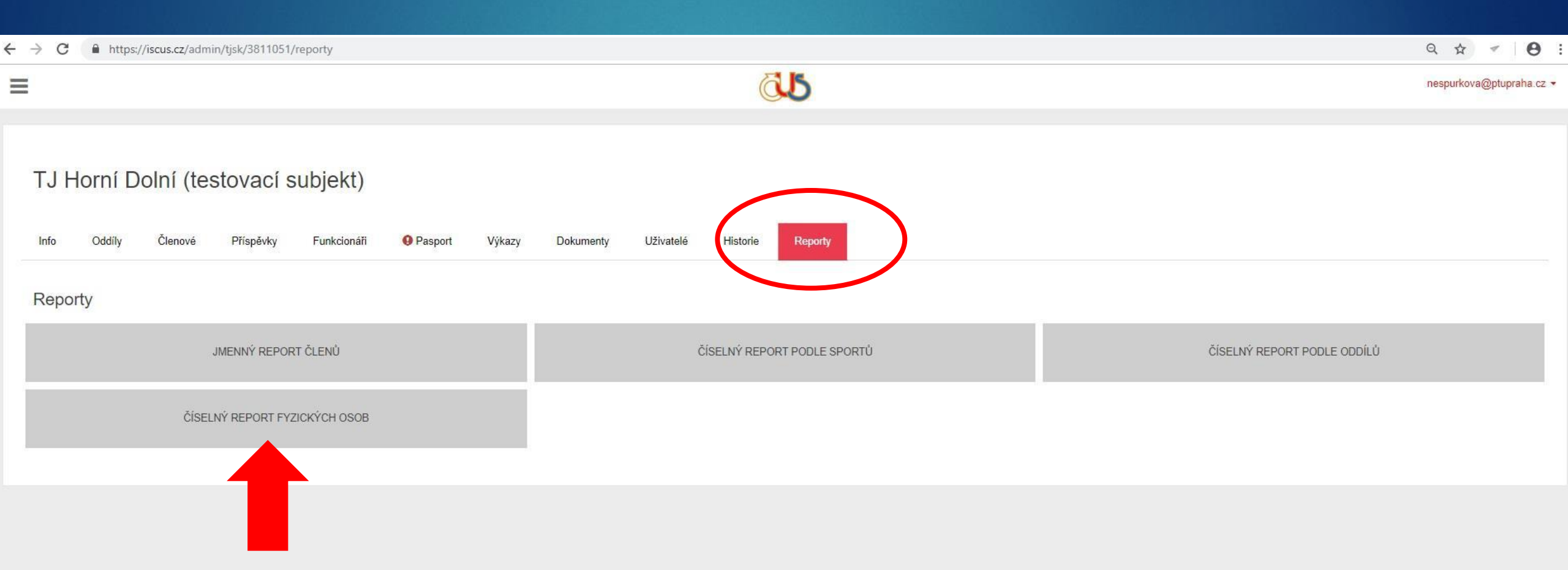
## Číselné údaje o členské základně

| =                                                                                                    | õ.s                                           | nespurkova@ptupraha.cz 🔻       |
|----------------------------------------------------------------------------------------------------|-----------------------------------------------|--------------------------------|
| TJ Horní Dolní (testovací subjekt)         Info       Oddíly       Členové       Příspěvky       Funkcionáři       Pasport         Číselný report podle fyzických osob                                                                                                    | Výkazy Dokumenty Uživatelé Historie Reporty   |                                |
| Vek do         Image: Constraint of the sect of the sect | ● Zdroj dat<br>Aktuální data k dnešnímu dni * | Vztazne datum<br>3 1201 2.2019 |
|                                                                                                    |                                               |                                |

## Sport

Je potřeba vybrat jeden nebo více sportů, kterým se děti v rámci sportovní činnosti věnují

Pokud konkrétní sport nenajdete v seznamu, vyberte poslední políčko v seznamu "JINÝ SPORT" a uveďte jeho název do kolonky pod seznamem sportů

| 5 | n            | $\cap$   | rt |
|---|--------------|----------|----|
| J | $\mathbf{P}$ | <b>U</b> |    |

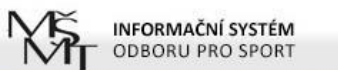

Členská základna

Povinné přílohy žádosti

POTŘEBUJI POMOC!

Sport

Identifikace vlastnické struktury

Kontaktní spojení - gestor projektu

· Přehled všech projektů organizace

| Jste přihlášen jako Jan Novák       |             |                                                                                       | Údaje o organizaci | Odhlásit  |
|-------------------------------------|-------------|---------------------------------------------------------------------------------------|--------------------|-----------|
| UPOZORNĚNÍ Již více než 30 dní jste | neaktualizo | ovali údaje své organizace                                                            | Aktu               | ualizovat |
| ZAJIŠTĚNÍ CELOROČNÍ ČIN             | NOSTID      | ĚTÍ A MLÁDEŽE A PROVOZU FOTBALOVÉHO HŘIŠTĚ V ROCE 2019 SPORT-2-B-0036/2019            | Úvodní stránka     | Projekty  |
| Přehled projektu                    |             |                                                                                       |                    |           |
| Obsahové vymezení                   | ×           | DRUHY SPORTŮ - SPORTOVNÍ KLUBY UVEDOU JEDEN SPORT TĚLOVÝCHOVNÉ JEDNOTY VŠECHNY SPORTY |                    |           |
| Ekonomika žádosti                   |             |                                                                                       |                    |           |

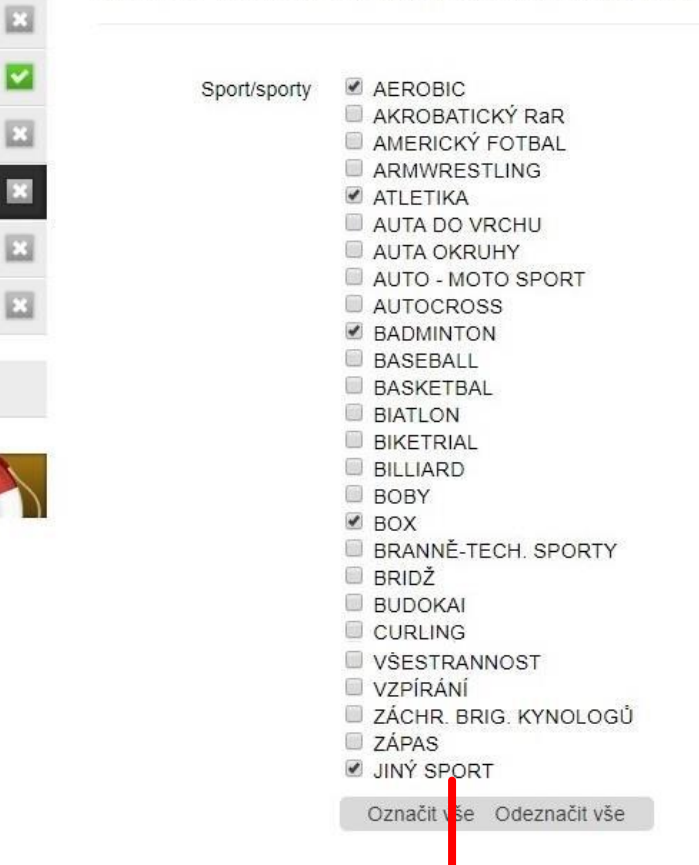

#### Jiné sporty (nepovinné)

## Povinné přílohy žádosti

- K žádosti je potřeba přiložit:
  - Rozpočet projektu (příloha se vkládá do části "Ekonomika žádosti")
  - Jmenný seznam členů ve věku do 23 let (příloha se vkládá do části "Členská základna")
  - Potvrzení o vedení bankovního účtu/kopii smlouvy o bankovním účtu/výpis z účtu

POZNÁMKA - Pro potvrzení o bankovním účtu není stanovena žádná platnost, je tedy možné využít potvrzení, které je již v systému uloženo. MŠMT apeluje na všechny žadatele, aby důkladně zkontrolovali, že se číslo účtu na potvrzení shoduje s číslem účtu uvedeným v údajích o organizaci a že se skutečně jedná o aktuální číslo účtu žadatele.

### Další náležitosti žádosti

Dle výzvy musí každý žadatel vyplnit čestné prohlášení týkající se bezúhonnosti a bezdlužnosti spolku, boje proti dopingu a ovlivňování výsledků sportovních soutěží a pravdivosti doložených údajů

POZNÁMKA - Čestné prohlášení je nedílnou součástí žádosti. Text bude vygenerován spolu s žádostí po uzavření projektu v systému IS-SPORT. Potvrzením (podepsáním a orazítkováním) žádosti se současně potvrzuje toto čestné prohlášení.

#### Další náležitosti žádosti

Oprávněným žadatelem je spolek, který ke dni podání žádosti vykonává hlavní předmět činnosti v oblasti sportu alespoň po dobu 2 let

Žadatelé, jejichž zápis do veřejného rejstříku byl proveden v posledních dvou letech, by měli do sekce "Dokumenty organizace" vložit kromě potvrzení o bankovním účtu také potvrzení k prokázání sportovní historie (jedná se např. o případy, kdy se oddíl oddělí od hlavního spolku a nově vykonává činnost pod vlastním IČ, ať už jako spolek nebo jako pobočný spolek).

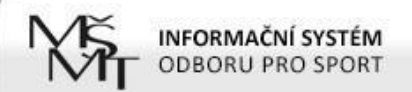

#### Jste příhlášen jako Jan Novák

Aktualizovat

#### UPOZORNĚNÍ Již více než 30 dní jste neaktualizovali údaje své organizace

#### ZAJIŠTĚNÍ CELOROČNÍ ČINNOSTI DĚTÍ A MLÁDEŽE A PROVOZU FOTBALOVÉHO HŘIŠTĚ V ROCE 2019 SPORT-2-B-0036/2019

Úvodní stránka Projekty

ULOŽIT

Údaje o organizaci Odhlásit

| Kontaktní spojení - gestor projektu | E |
|-------------------------------------|---|
| Povinné přílohy žádosti             | E |
| Sport                               | E |
| Členská základna                    | E |
| Identifikace vlastnické struktury   |   |
| Ekonomika žádosti                   | E |
| Obsahové vymezení                   | E |
| Prehled projektu                    |   |

Přehled všech projektů organizace

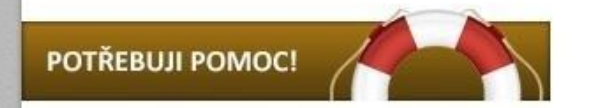

NÍŽE NALEZNETE VŠECHNY PŘÍLOHY/SOUBORY NAHRANÉ V ZÁLOŽCE "ÚDAJE O ORGANIZACI" V KAPITOLE "DOKUMENTY ORGANIZACE". VYBERTE Z NICH POUZE TY, KTERÉ JSOU POVINNOU PŘÍLOHOU ŽÁDOSTI V SOUHLADU S OBSAHEM VÝZVY

V TOMTO PŘÍPADĚ SE JEDNÁ POUZE O POTVRZENÍ O VEDENÍ BANKOVNÍHO ÚČTU ŽADATELE NEBO O KOPII SMLOUVY O BANKOVNÍM ÚČTU NEBO O VÝPIS Z BANKOVNÍHO ÚČTU SPOLKU (ŽADATELE)

Dokumenty o 👘 Výroční zpráva včetně finančních výkazů 2017 (PDF, Další informace o subjektu, 28.6.18 12:29)

organizaci 🔲 Výroční zpráva za rok 2016 včetně výkazu zisku a ztráty a rozvahy k 31.12.2016 (PDF, Další informace o subjektu, 26.12.17 20:44)

- čestné prohlášení o bezdlužnosti a rozpočtové kázni (PDF, Další informace o subjektu, 26.12.17 20:43)
- aktuální stanovy (PDF, Doklad o právní subjektivitě žadatele, 26.12.17 20:41)
- výpis z rejstříku trestů právnických osob (PDF, Další informace o subjektu, 25.12.17 21:14)
- pytvrzení o vedení bankovního účtu (PDF, Potvrzení o vedení bankovního účtu žadatele, 25.12.17 21:13)
- smlouva o nájmu včetně dodatku č. 1 (PDF, Další informace o subjektu, 25.12.17 21:09)
- Výpis ze spolkového rejstříku (PDF, Doklad o právní subjektivitě žadatele, 25.12.17 18:25)

## Kontaktní spojení – gestor projektu

Je potřeba vyplnit:

Příjmení

Jméno

Titul (nepovinné pole)

Telefon

E-mail

POZNÁMKA - Kontaktní osoba může být jiná než statutární zástupce.

### Kontaktní spojení – gestor projektu

Žadatelům, kteří o to požádají v žádosti o poskytnutí dotace a uvedou kontaktní e-mail, budou např. výzvy k odstranění vad v žádosti, zasílány na tento e-mail. Ostatním žadatelům budou výzvy zasílány datovou zprávou, popř. prostřednictvím doporučené pošty.

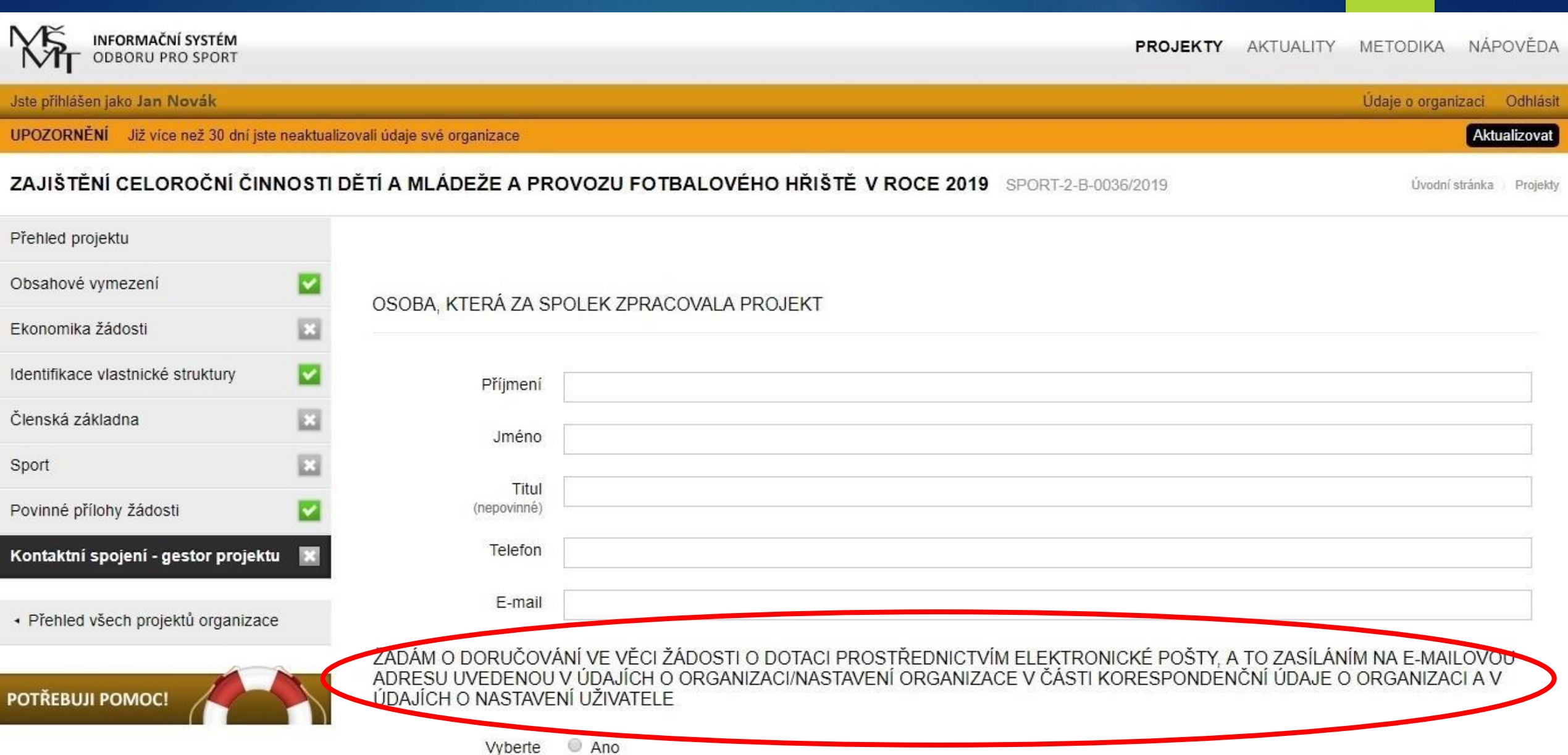

Ne

#### Před uzavřením a odesláním žádosti

Po vyplnění všech částí projektu zvolte "NÁHLED PROJEKTU"

Pro vytištění náhledu můžete použít klávesovou zkratku Ctrl+P

# Před uzavřením a odesláním žádosti

| INFORMAČNÍ SYSTÉM<br>ODBORU PRO SPORT                                                               | PROJEK                                                                                                    | Y AKTUALITY         | METODIKA NÁPOVĚDA           |
|----------------------------------------------------------------------------------------------------|----------------------------------------------------------------------------------------------------|---------------------|-----------------------------|
| Jste přihlášen jako Jan Novák                                                                       |                                                                                                    |                     | Údaje o organizaci Odhlásit |
| ZAJIŠTĚNÍ CELOROČNÍ ČINNOSTI DĚTÍ A MLÁDEŽE A PROVOZU FOTBALOVÉHO HŘIŠTĚ V ROCE 2019 SPORT-2-B-0036 |                                                                                                    |                     |                             |
| Přehled projektu<br>Obsahové vymezení                                                               | NÁHLED PROJEKT                                                                                                    | u uzavřít.          | A PODAT HOTOVÝ PROJEKT      |
| Ekonomika žádosti  Identifikace vlastnické struktury                                                | V seznamu vlevo jsou odkazy na formuláře jednotlivých části projektu. Pokud má položka šedou ikonu s křížkem 🙁<br>v pořádku vyplněná.       | není vyplněná, po   | okud zelenou 🗹, je          |
| Členská základna 🛛 🔽                                                                                | Před uzavřením žádosti doporučujeme projít všechny části žádosti, i když budou zelené. Některé části jsou totiž nep<br>Kontaktní spojení,). | ovinné a tedy zeler | né i bez vyplnění (např.    |
| Sport 🔽                                                                                             |                                                                                                    |                     |                             |
| Povinné přílohy žádosti 🛛 🔽                                                                         |                                                                                                    |                     |                             |
| Kontaktní spojení - gestor projektu 🔽                                                               |                                                                                                    |                     |                             |
| <ul> <li>Přehled všech projektů organizace</li> </ul>                                               |                                                                                                    |                     |                             |
| POTŘEBUJI POMOC!                                                                                    |                                                                                                    |                     |                             |

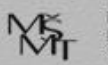

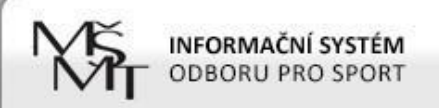

#### ZAJIŠTĚNÍ CELOROČNÍ ČINNOSTI DĚTÍ A MLÁDEŽE A PROVOZU FOTBALOVÉHO HŘIŠTĚ V ROCE 2019 SPORT-2-B-0036/2019

NÁHLED PROJEKTOVÉ ŽÁDOSTI

ZAVŘÍT NÁHLED

#### Žádost o neinvestiční dotaci na rok 2019 z programu státní podpory sportu

#### ŽÁDOST K PROGRAMU

| Název poskytovatele dotace: | MŠMT                |
|-----------------------------|---------------------|
| Evidenční číslo:            | SPORT-2-B-0720/2019 |
| Dotační dotační program:    | MŮJ KLUB            |

#### ÚDAJE O SPOLKU ŽÁDAJÍCÍM O DOTACI

| Název:   | TJ Horní Dolní, z.s. |
|----------|----------------------|
| Zkratka: | TJ Horní Dolní       |

| Sídlo spolku |                              |                      |
|--------------|------------------------------|----------------------|
| Ulice:       | Horní 123                    |                      |
| Město:       | Praha 4                      |                      |
| PSČ:         | 14000                        | and projektu,        |
| Kraj:        | Hlavní město Praha (Praha 4) | auze nahleur zádost! |
|              |                              | ie Dour              |

## Uzavření a odeslání projektu – žádosti

Po kontrole projekt uzavřete a elektronicky odešlete

POZOR – v případě, že odešlete projekt a dodatečně zjistíte potřebu něco upravit, je možné požádat MŠMT o znovuotevření projektu prostřednictvím kontaktního formuláře, který najdete v systému (tlačítko s obrázkem záchranného kruhu "Potřebuji pomoc"). Toto je možné pouze do termínu uzávěrky. Znovuotevření má omezenou platnost – většinou je potřeba v řádu několika málo dnů projekt dopracovat, uzavřít a znovu odeslat.

# Uzavření a odeslání projektu - žádosti

| INFORMAČNÍ SYSTÉM<br>ODBORU PRO SPORT                 | PROJEKTY AKTUALITY METODIKA NÁPOVĚDA                                                                                                    |  |  |  |  |
|-------------------------------------------------------|----------------------------------------------------------------------------------------------------|--|--|--|--|
| Jste přihlášen jako Jan Novák                         | Uste přihlášen jako Jan Novák Úden v Standard Standard S |  |  |  |  |
| ZAJIŠTĚNÍ CELOROČNÍ ČINNOS                            | STI DĚTÍ A MLÁDEŽE A PROVOZU FOTBALOVÉHO HŘIŠTĚ V ROCE 2019 SPORT-2-B-0036/2019                                                                                                    |  |  |  |  |
| Přehled projektu                                      |                                                                                                    |  |  |  |  |
| Obsahové vymezení                                     | NAHLED PROJEKTU UZAVRITA PODAT HOTOVY PROJEKT                                                                                                    |  |  |  |  |
| Ekonomika žádosti                                     | 2                                                                                                    |  |  |  |  |
| Identifikace vlastnické struktury                     | V seznamu vlevo jsou odkazy na formuláře jednotlivých části projektu. Pokud má položka šedou ikonu s křížkem 🖾, není vyplněná, pokud zelenou 💟, je v pořádku vyplněná.                                                                                                    |  |  |  |  |
| Členská základna                                      | Před uzavřením žádosti doporučujeme projít všechny části žádosti, i když budou zelené. Některé části jsou totiž nepovinné a tedy zelené i bez vyplnění (např. Kontaktní spojení,).                                                                                                    |  |  |  |  |
| Sport                                                 |                                                                                                    |  |  |  |  |
| Povinné přílohy žádosti                               | 2                                                                                                    |  |  |  |  |
| Kontaktní spojení - gestor projektu 🚦                 |                                                                                                    |  |  |  |  |
| <ul> <li>Přehled všech projektů organizace</li> </ul> |                                                                                                    |  |  |  |  |
| POTŘEBUJI POMOC!                                      |                                                                                                    |  |  |  |  |

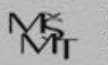

### Uzavření a odeslání projektu – žádosti

Po uzavření elektronické žádosti je nutné vyplněnou žádost podat ještě jedním z následujících způsobů: v listinné podobě osobně na podatelnu MŠMT v listinné podobě poštou na adresu MŠMT v elektronické podobě do datové schránky MŠMT Listinná forma žádosti musí být opatřena podpisem statutárního orgánu žadatele (příp. razítkem žadatele) Elektronická podoba musí být opatřena elektronickým podpisem statutárního zástupce žadatele, ale jen v případě, že je podávána z datové schránky třetí osoby.

### Uzavření a odeslání projektu – žádosti

Listy žádosti (bez příloh) musí být jednoduše sešité

- Obálka nebo datová zpráva musí být označena slovy "Žádost – MŮJ KLUB 2019"
- Kontaktní údaje MŠMT jsou: Ministerstvo školství, mládeže a tělovýchovy Karmelitská 529/5
  - 118 12 Praha 1 Malá Strana
  - ID datové schránky: vidaawt
  - E-mail: <u>mujklub@msmt.cz</u>

Telefon: 234 812 711